### Chematix User Guide

### CHEMATIX – What is it?

- Integrated inventory and waste management software
- Facilitates management of laboratory chemical inventory
- Saves time and money
- Facilitates EHS oversight and regulatory reporting

## CHEMATIX – Before you start

- Organize your chemical inventory
- Discard surplus containers

D

Create MS Excel version of inventory

| 100000000000000000000000000000000000000                                                                                                    | 追出·24系     | - (T)                   | -    |        |                   |                          | _                 |                  |            |                    | ample.csv - M         | licrosoft Exce | k.      |               | -            |                 | _        | _   | _      | _             | _                                | _             |   | - 0 - X |
|----------------------------------------------------------------------------------------------------|------------|-------------------------|------|--------|-------------------|--------------------------|-------------------|------------------|------------|--------------------|-----------------------|----------------|---------|---------------|--------------|-----------------|----------|-----|--------|---------------|----------------------------------|---------------|---|---------|
| File Home Intert Page Layou                                                                                                    | A Formulas | Dati                    | i 3  | Review | View Acr          | obat                     |                   |                  |            |                    |                       |                |         |               |              |                 |          |     |        |               |                                  |               |   | a 🕜 🗆 🗃 |
| Image: A construction     Image: A construction     Calibri       A construction     Image: A construction     Image: A construction       Image: A construction     Image: A construction     Image: A construction       Image: A | • 11 • A   | л <sup>1</sup><br>Д - 1 |      | -      | ≫- ≣wn<br>译译 图Mer | ip Text<br>ge & Center = | General<br>\$ - % | •<br>• • • # • # | Conditiona | Format<br>as Table | Normal<br>Chieck Cell | Bad<br>Expli   | anatory | Good<br>Input | Neu<br>Linki | tral<br>ed Cell | Calculat | ion | Insert | Delete Format | Σ AutoSur<br>Fill =<br>2 Clear = | Sort & Find & |   |         |
| Clipboard G F                                                                                                    | int.       |                         |      |        | Alignment         | ria I                    | Numb              | er G             |            |                    |                       |                | 54      | tei           |              |                 |          |     |        | Cells         |                                  | tating        |   |         |
| A10 • (* fr                                                                                                    |            |                         |      |        |                   |                          |                   |                  |            |                    |                       |                |         |               |              |                 |          |     |        |               |                                  |               |   |         |
| A                                                                                                    | в          | С                       | D    | Ε      | F                 | G                        | н                 | 12               | 3          |                    | L M                   | Ň              | 0       | p             | Q            | R               | 5        | T.  | U      | V             | W                                | X Y           | Z | AA      |
| Container Description                                                                                                    | CAS #      | Size                    | Unit | Qty    | Storage Unit      |                          |                   |                  |            |                    |                       |                |         |               |              |                 |          |     |        |               |                                  |               |   |         |
| Magnesium Chloride Hexahydrate                                                                                                    | 7791-18-6  | 500                     | 8    | 1      | shelf1            |                          |                   |                  |            |                    |                       |                |         |               |              |                 |          |     |        |               |                                  |               |   |         |
| Bromophenol Blue                                                                                                    | 62625-28-9 | 25                      | 8    | 1      | refrig1           |                          |                   |                  |            |                    |                       |                |         |               |              |                 |          |     |        |               |                                  |               |   |         |
| Chloramphenicol                                                                                                    | 56-75-7    | 100                     | 8    | 1      | refrig1           |                          |                   |                  |            |                    |                       |                |         |               |              |                 |          |     |        |               |                                  |               |   |         |
| 8-Hydrocyquinoline                                                                                                    | 148-24-3   | 100                     | 8    | 1      | refrig1           |                          |                   |                  |            |                    |                       |                |         |               |              |                 |          |     |        |               |                                  |               |   |         |
|                                                                                                    |            |                         |      |        |                   |                          |                   |                  |            |                    |                       |                |         |               |              |                 |          |     |        |               |                                  |               |   |         |
|                                                                                                    |            |                         |      |        |                   |                          |                   |                  |            |                    |                       |                |         |               |              |                 |          |     |        |               |                                  |               |   |         |
|                                                                                                    |            |                         |      |        |                   |                          |                   |                  |            |                    |                       |                |         |               |              |                 |          |     |        |               |                                  |               |   |         |
|                                                                                                    |            |                         |      |        |                   |                          |                   |                  |            |                    |                       |                |         |               |              |                 |          |     |        |               |                                  |               |   |         |
|                                                                                                    |            |                         |      |        |                   |                          |                   |                  |            |                    |                       |                |         |               |              |                 |          |     |        |               |                                  |               |   |         |
|                                                                                                    |            |                         |      |        |                   |                          |                   |                  |            |                    |                       |                |         |               |              |                 |          |     |        |               |                                  |               |   |         |

# CHEMATIX – Before you start

#### OHS

- Upload initial inventory
- Create labs
- Assign roles

#### **Creating Preprinted Barcodes**

Chematix User Guide

D

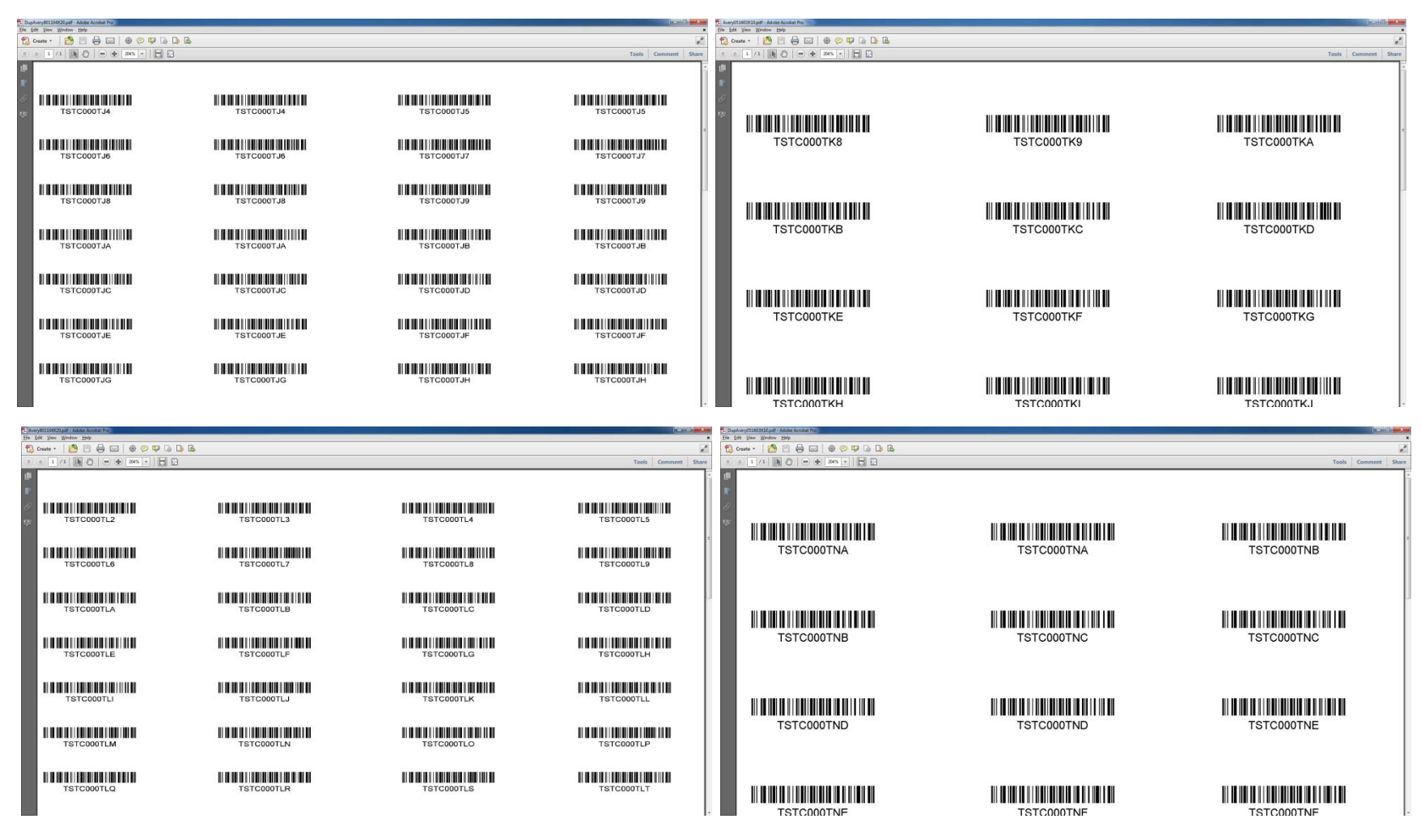

Barcodes can be printed on standard label formats: 3x10 and 4x20 in either single or duplicate barcodes.

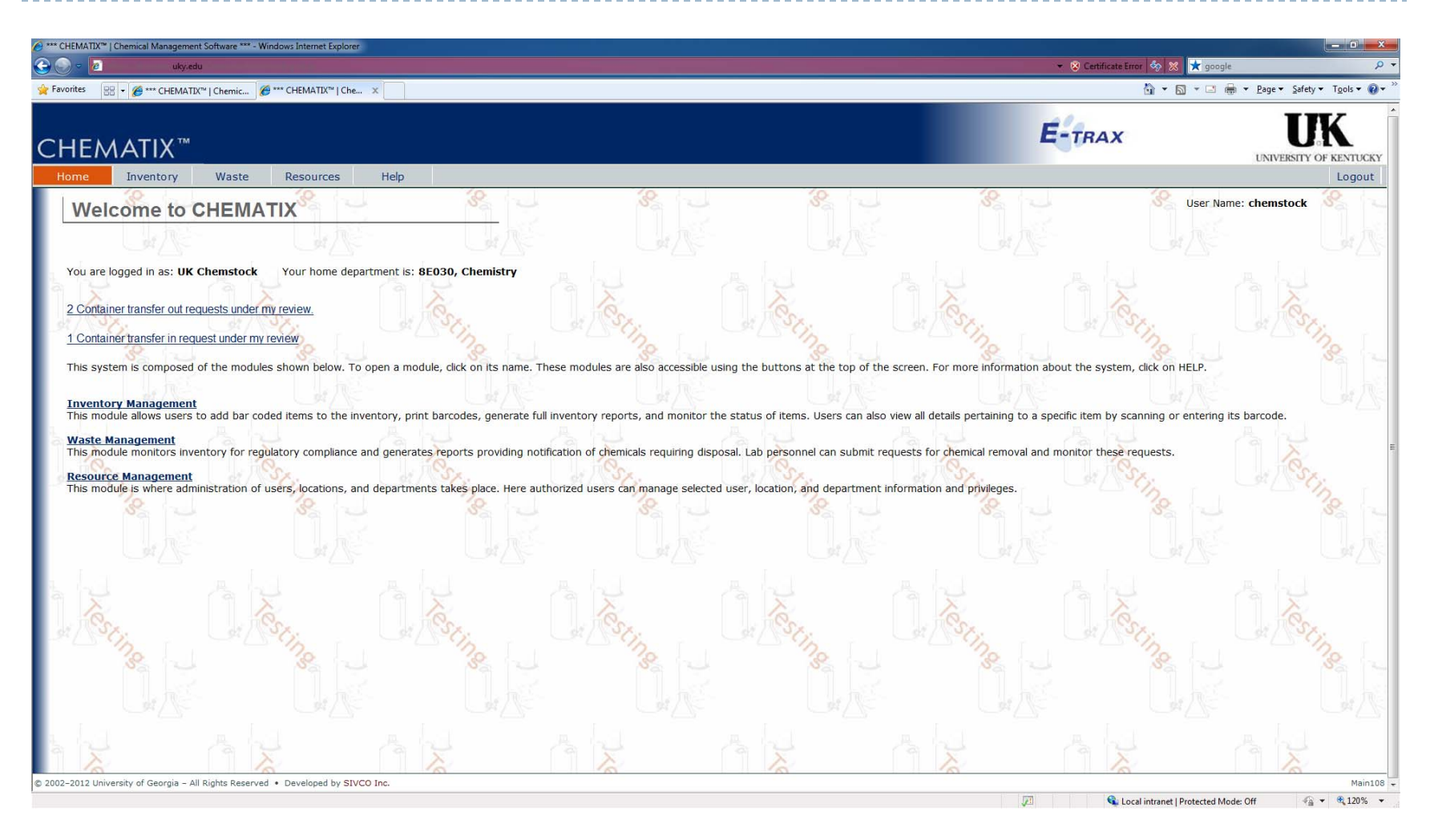

Chematix uses popup windows. Be sure to enable popups in your browser for https://www.etrax.uky.edu/Chematix/.

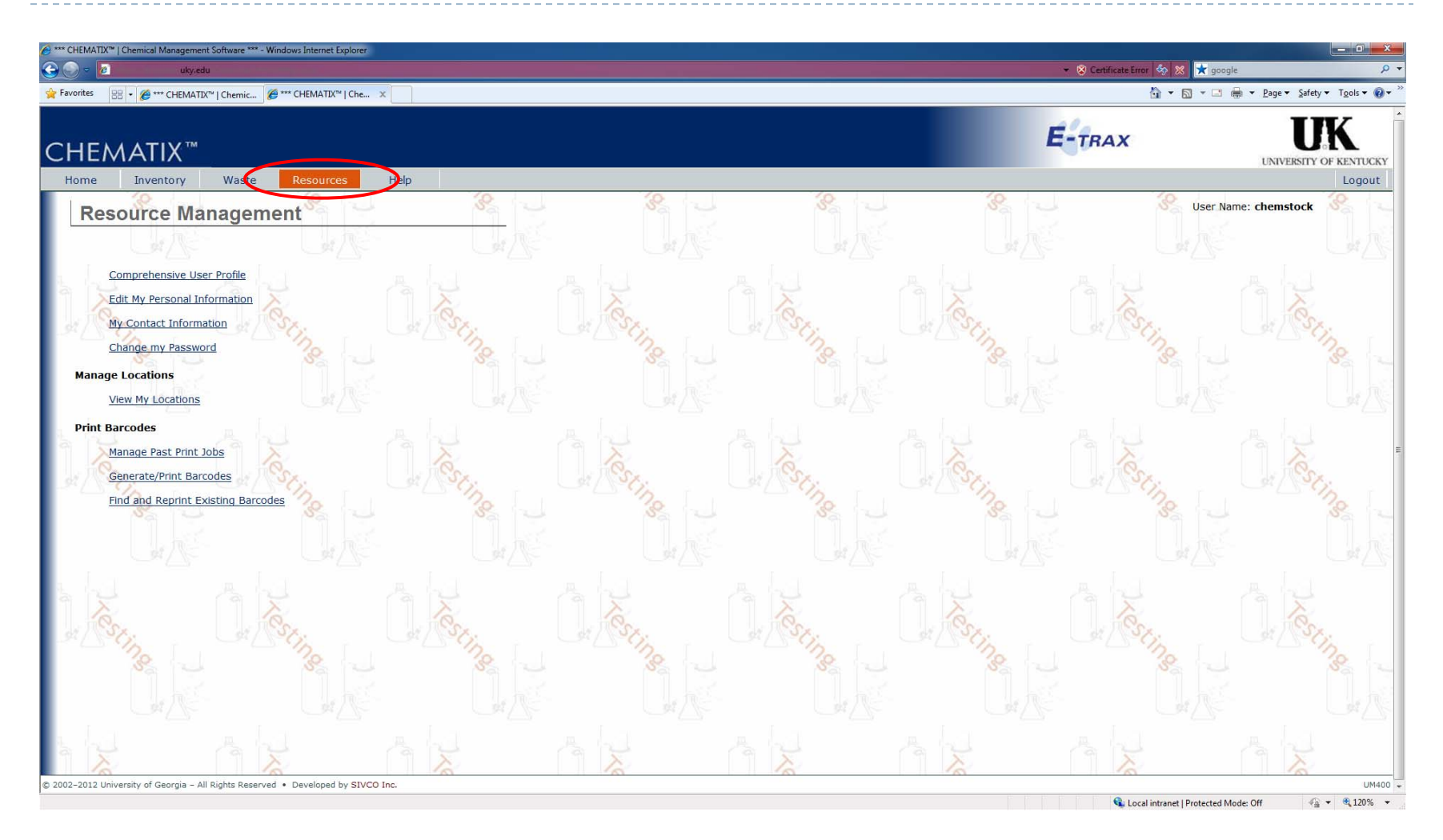

Select the resources tab at the top of the page.

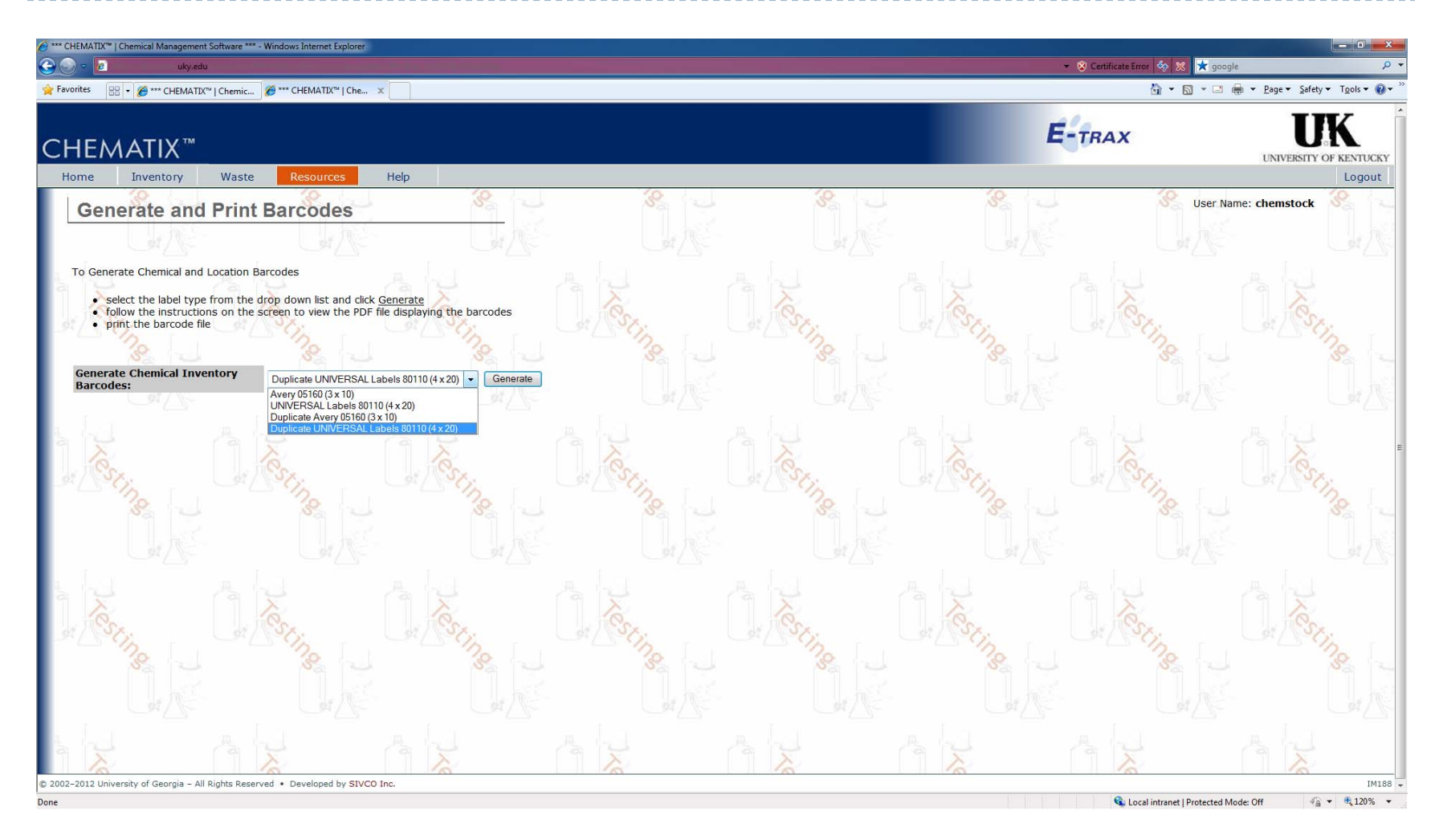

Select the format of the barcode you have chosen to use.

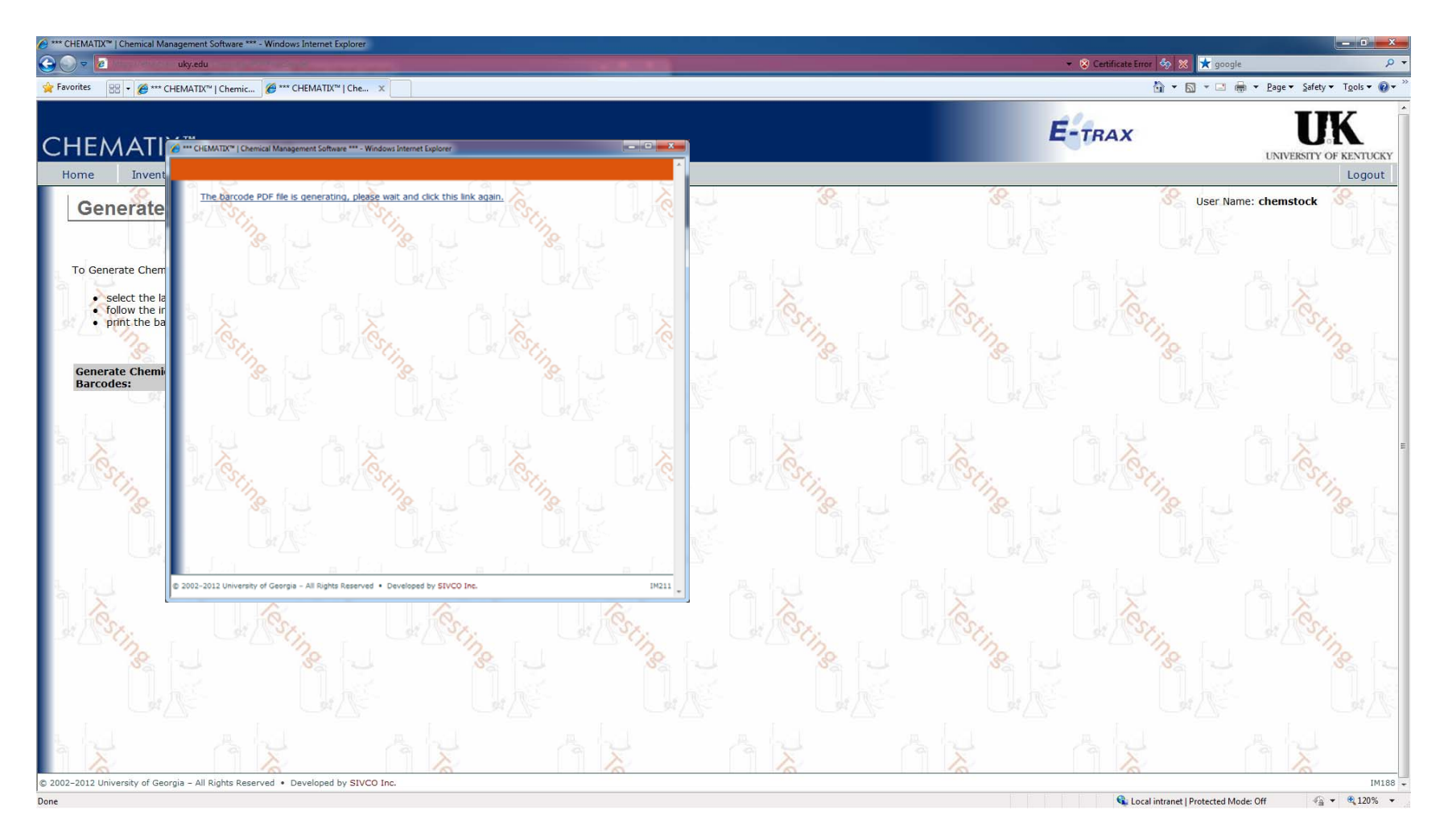

A popup window will appear and provide a link to a PDF of the barcodes. Click the link to see the barcodes.

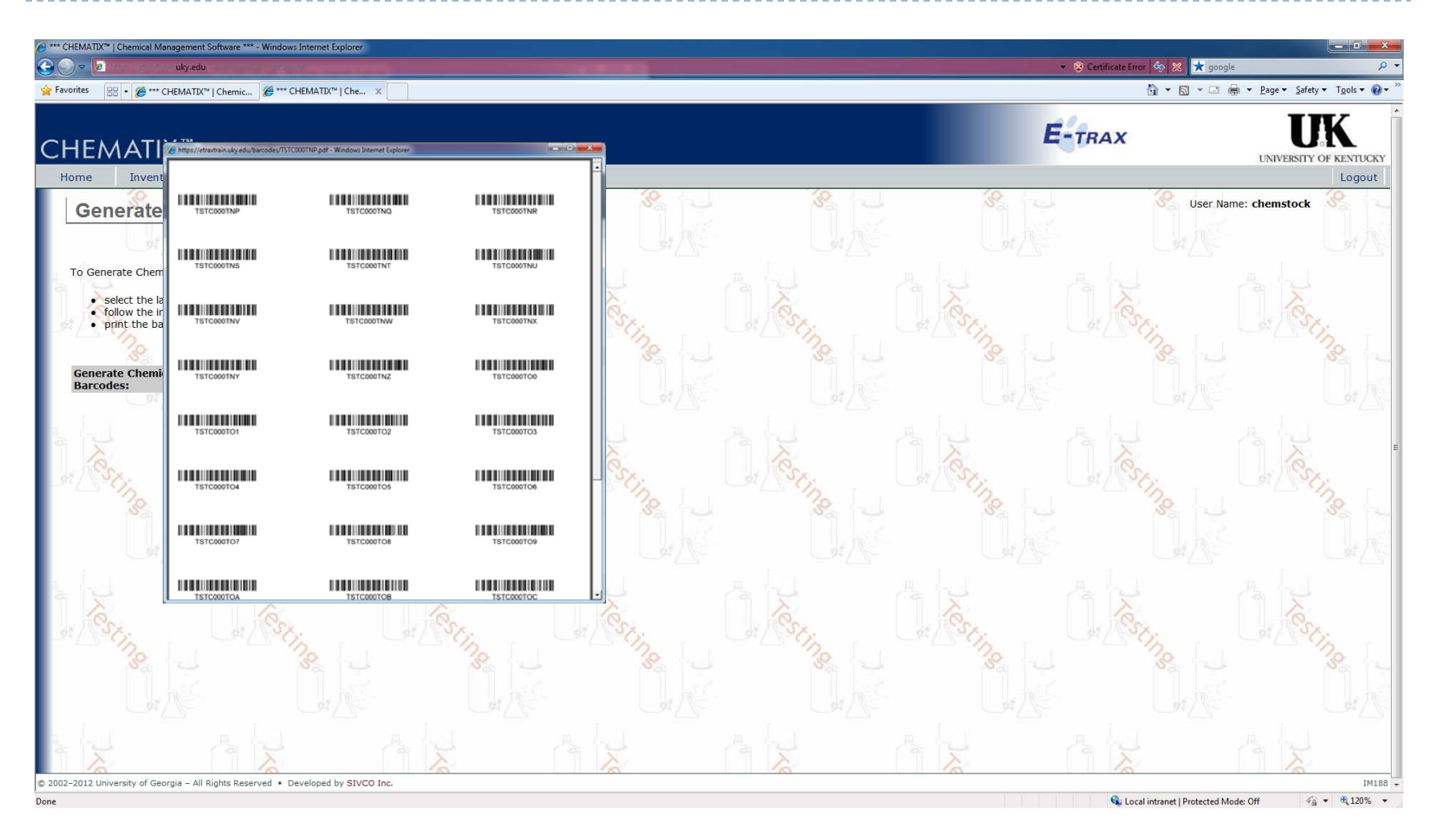

Print the barcodes. They will now be reserved in the system until assigned to a container.

#### Add Chemical Containers to Inventory

Chematix User Guide

| CHEMATIX" [Chemical Management Software ***- Windows Internet Explorer     Jack Chemical Management Software ***- Windows Internet Explorer     Jack Chemical Management Software ***- Windows Internet Explorer     Jack Chemical Management Software ***- Windows Internet Explorer                                              | 💽 💽 Certificate Error 🧑 🗶 ★ google 🖉      |
|----------------------------------------------------------------------------------------------------|-------------------------------------------|
| 👷 Favorites 💠 🧭 🚥 CHEMATIX <sup>®</sup>   Chemic 🖉 🚥 CHEMATIX <sup>®</sup>   Che ×                                                                                                    | 🕼 🔻 🔂 👻 🖃 🖶 🖉 Page 👻 Safety 🖛 Tgols 🕶 🖉 🖛 |
| CHEMATIX <sup>TM</sup><br>Home Inventory Waste Resources Help                                                                                                    | E-TRAX UNIVERSITY OF KENTUCKY             |
| Inventory Management                                                                                                    | Ser Name: chemstock                       |
| Please scan/enter the Chemical Barcode Lookup Add Items to Inventory Add Chemical Container(s) to Your Inventory Distribute Chemical to Multiple Containers Create a Chemical Mixture Container View Laboratory Transfer History                                                                                                   |                                           |
| Adjust Container Quantity Upload Initial Chemical Container Inventory Upload Initial Chemical Container Inventory Upload Initial Chemical Container Inventory Upload Barcodes for Storage Unit Reconciliation                                                                                                    |                                           |
| Reconcile Storage Unit Inventory       Generate Reports for Hazards in My         Reconcile Multiple Laboratory Inventories       Generate Reports for Hazards in My         Transfer Container(s)       Transfer a Container within My Lab Locations         Confirm Container Transfer Out       Reguest a Container Transfer In | Area<br>port                              |
| Chemical Abstract DataBase(CAD)                                                                                                    | Local intranet Protected Mode Off         |

To add items, go to the inventory tab and click the Add Chemical link in the Add Items to Inventory section.

| *** CHEMATIX'*   Chemical Management Software *** - Windows Internet Explorer                               |                                                                                                    |
|----------------------------------------------------------------------------------------------------|----------------------------------------------------------------------------------------------------|
|                                                                                                    | 👻 🗞 Certificate Error 🗞 🐹 🕇 google 🖉 🗸                                                                                                    |
| 😭 Favorites 📴 🔹 🍘 *** CHEMATIX**   Chemic 🥻 *** CHEMATIX**   Che 🗙                                          | 🖬 🕶 🔝 🖷 🗮 Eage 🗸 Sarety 🕶 Tgols 🕷 😵                                                                                                    |
|                                                                                                    | E-TRAY IIK                                                                                                    |
| CHEMATIX™                                                                                                   |                                                                                                    |
| Home Inventory Waste Resources Help                                                                         | Logout                                                                                                    |
| Add Chemical Containers to your Inventory                                                                   | 🦓 🖵 🥙 😌 Wser Name: chemstock 🤗 🛁                                                                                                    |
|                                                                                                    |                                                                                                    |
|                                                                                                    |                                                                                                    |
|                                                                                                    |                                                                                                    |
| 1 Select name of chemical or CAS# of chemical to be added. Click on Search CAD                              | làs làs                                                                                                    |
|                                                                                                    | a sting a sting a stin |
|                                                                                                    | 8. L. 8. L. 8. L. 8. L.                                                                                                    |
| 3. Required fields are marked with a red bar. Fill out information and Click on Submit.                     |                                                                                                    |
| 4. If a bar code is going to be printed select the type of label and click, "Generate and Print Barcodes"   | ONTE ONTE ONTE ONTE                                                                                                    |
| 5. If a bar code is not going to be printed select the Avery label and click, "Generate and Print Barcodes" |                                                                                                    |
| 6. Click on Submit                                                                                          |                                                                                                    |
| 7. The chemical has been added to the inventory. Apply barcode to container if barcodes will be used.       | a loting a loting a l |
| Lookup chemical container information by Searching CAD                                                      | 8. L. 8. L. 8. L. 8. L.                                                                                                    |
|                                                                                                    |                                                                                                    |
| Chemical Name: acetone • begins with • contains • exact                                                     |                                                                                                    |
| CAS#:                                                                                                    |                                                                                                    |
| Search CAD Reset                                                                                            |                                                                                                    |
| a Astronomical Carlos Carlos                                                                                | a loging a loging a l |
| Realized a static static static by Estatics May factors May be                                              | 8. L. 8. L. 8. L. 8. L.                                                                                                    |
| Lookup chemical container information by Entering Manufacturen/vendor Part Number                           |                                                                                                    |
| Manufacturer/Vendor Part Number:                                                                            |                                                                                                    |
|                                                                                                    |                                                                                                    |
|                                                                                                    | la la la la la la la la la la la la la l                                                                                                    |
| Ecokop chemical container information by Entering Container Barcode, 7, 97,                                 | € Local intranet   Protected Mode: Off<br>€ Local intranet   Protected Mode: Off<br>€ 120% ▼                                                                                                    |

In this example, we are adding a 4L of acetone to our inventory.

| 🔗 *** CHEMATIX**   Chemical Management Software *** - Windows Internet Explorer                                                                                                    |                                                                                                    |
|----------------------------------------------------------------------------------------------------|----------------------------------------------------------------------------------------------------|
| Contraction of the second second seco | 👻 😵 Certificate Error 🧄 🗶 🗡 google 🖉                                                                            |
| 👷 Favorites 🛛 🕫 🕶 CHEMATIX'''   Chemic 🧭 *** CHEMATIX'''   Che 🗙                                                                                                    | 🛅 👻 🖾 🐨 🖃 👘 👻 <u>P</u> age 🗙 Safety 🕶 T <u>o</u> ols 🕶 🚱 🖛                                                      |
|                                                                                                    |                                                                                                    |
|                                                                                                    | E-TRAX UN                                                                                                    |
| CHEMAIIA                                                                                                    | UNIVERSITY OF KENTUCKY                                                                                          |
| Home Inventory Waste Resources Help                                                                                                    | Logout                                                                                                    |
| Add Chemical Containers to your Inventory                                                                                                    | User Name: chemstock                                                                                            |
|                                                                                                    |                                                                                                    |
| Lookup chemical information                                                                                                    |                                                                                                    |
| A A A A A A A A A A A A A A A A A A A                                                                                                    |                                                                                                    |
|                                                                                                    |                                                                                                    |
| 1. Select name of chemical or CAS# of chemical to be added. Click on Search CAD                                                                                                    | TSx. TSx.                                                                                                    |
|                                                                                                    |                                                                                                    |
|                                                                                                    | - San San San                                                                                                   |
| 3. Required fields are marked with a red bar. Fill out information and Click on Submit.                                                                                                    |                                                                                                    |
| 4. If a bar code is going to be printed select the type of label and click, "Generate and Print Barcodes"                                                                                                    |                                                                                                    |
| 5. If a bar code is not going to be printed select the Avery label and click, "Generate and Print Barcodes"                                                                                                    |                                                                                                    |
| 6 Olde on Submit                                                                                                    |                                                                                                    |
| S. Clex On Submic                                                                                                    | TOSA. TOSA. TOSA.                                                                                               |
| 7. The chemical has been added to the inventory. Apply barcode to container if barcodes will be used.                                                                                                    |                                                                                                    |
| Lookup chemical container information by Searching CAD                                                                                                    |                                                                                                    |
|                                                                                                    |                                                                                                    |
| Chemical Name: scalage @ brains with contains avast                                                                                                    |                                                                                                    |
| CAS#                                                                                                    |                                                                                                    |
| 영습 것을 것을 못했다. 것같은                                                                                                    |                                                                                                    |
| Search CAD Reset Add a Chemical                                                                                                    |                                                                                                    |
| A Contraction of the second second se | Carlo Carlo Carlo Carlo Carlo Carlo Carlo Carlo Carlo Carlo Carlo Carlo Carlo Carlo Carlo Carlo Carlo Carlo Car |
| Soarah Bosulta: Found 20 itame                                                                                                    | 8 8 8                                                                                                    |
| Search Results, Found 20 Rents, e                                                                                                    |                                                                                                    |
| Chemical Name                                                                                                    | CAS Number                                                                                                    |
| Acetone 90 E                                                                                                    | <u>67-64-1</u><br>67-64-1                                                                                       |
| ACETONE BAKER                                                                                                    | 67-64-1                                                                                                    |
| Acetone cyanohydrin                                                                                                    | 75-86-5                                                                                                    |
| Acctone cyanonyam, stabilizea<br>Aretone dirachovytic acid dimethyl ester: Dimethyl acetonedicachovytate: Dimethyl 3-oyoqlutarate                                                                                                    | 1830-54-2                                                                                                    |
| https://etrastrain.ukv.edu/Chematix/AddChemicalContainer?action=3648/8/chemicalNameId=106243                                                                                                    | Local intranet   Protected Mode: Off 🛛 🖧 👻 🔍 120% 💌                                                             |

If the chemical you are adding is not in the CAD, click the Add a Chemical button, otherwise, select your chemical.

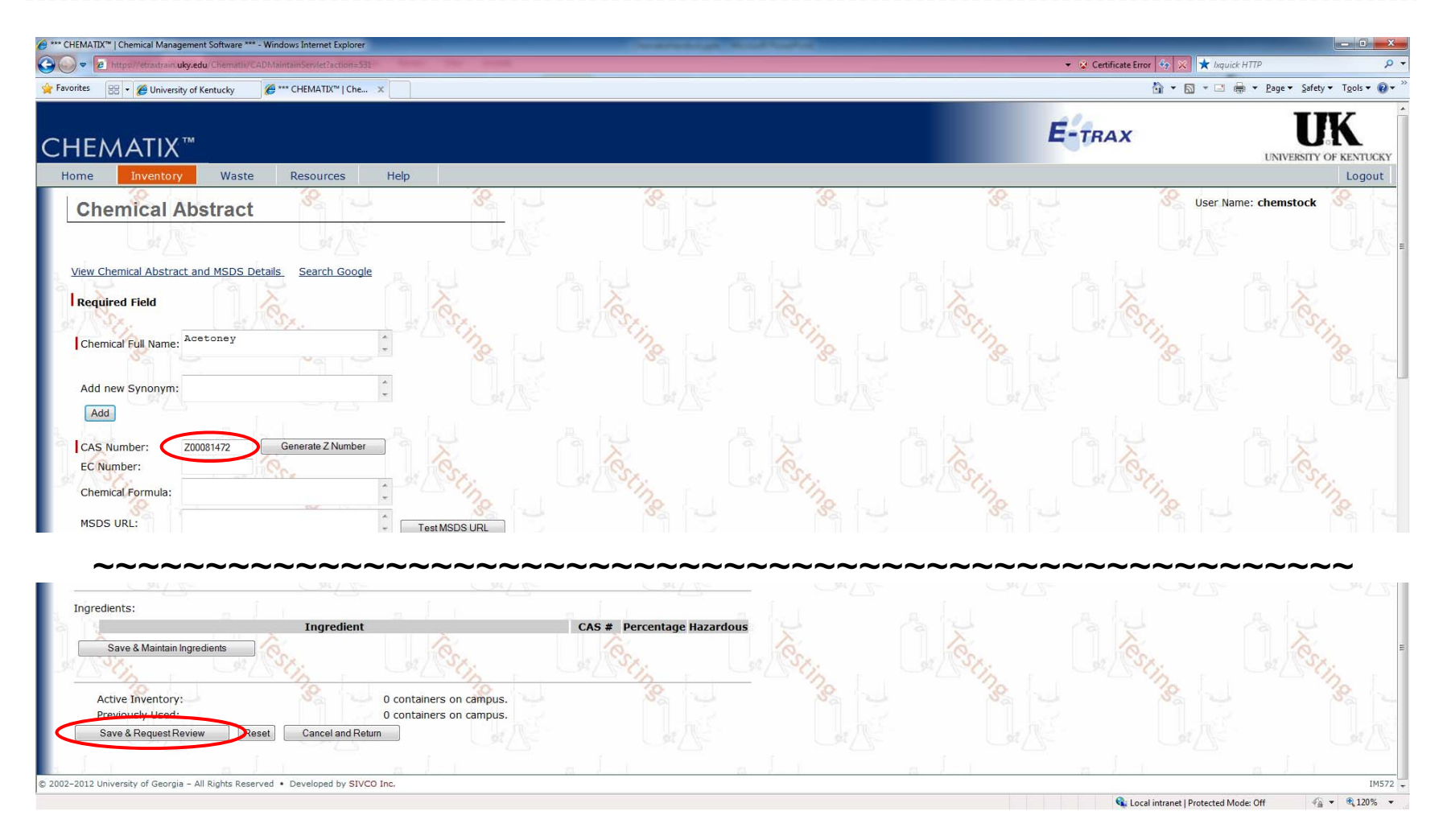

To add a new chemical to the CAD, enter the chemical name and CAS, or click the Generate Z number button, then click the Save and Request Review button.

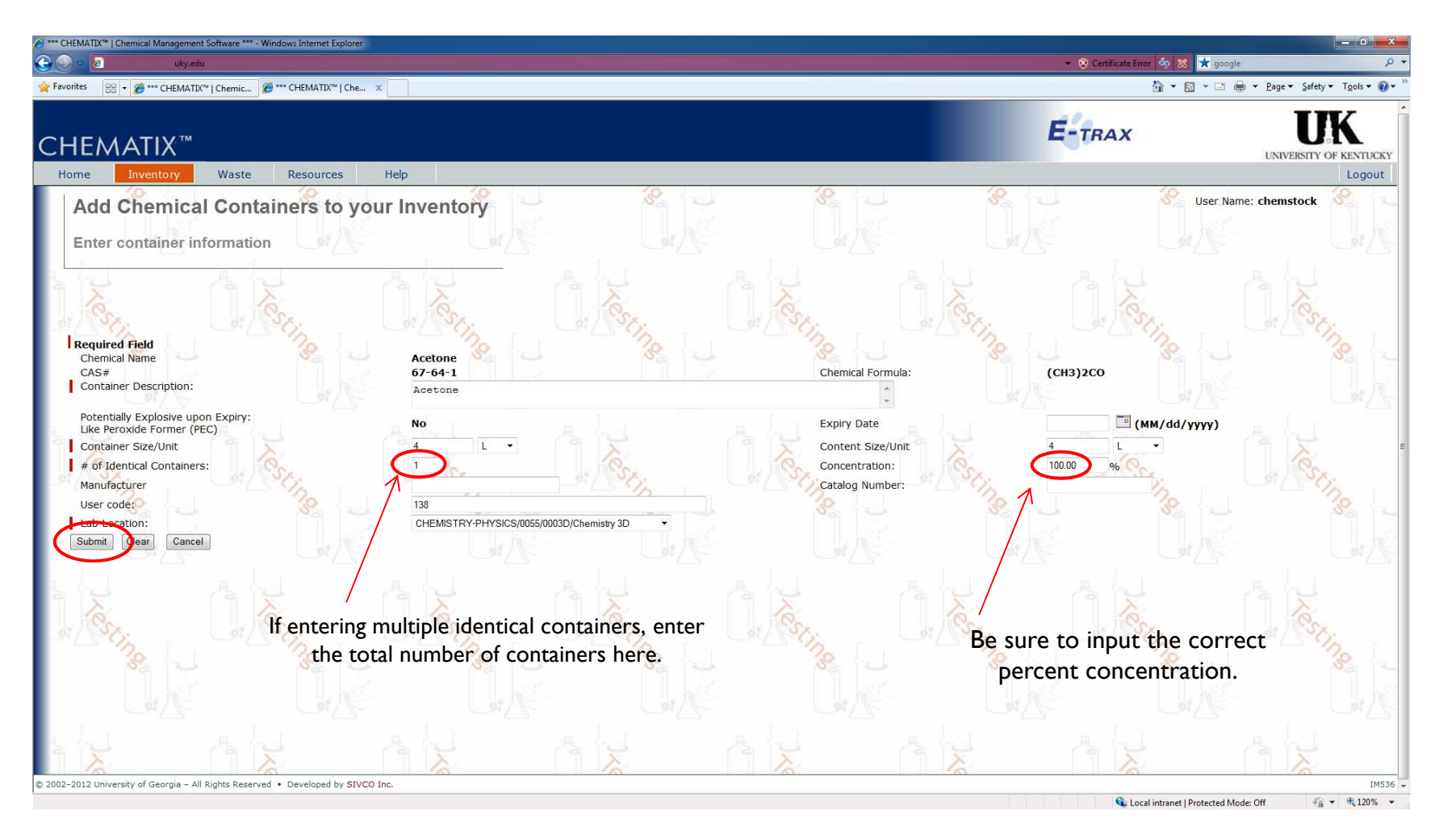

Now that you have added/selected your chemical, enter the container details.

# Add Chemical to Inventory (preprinted)

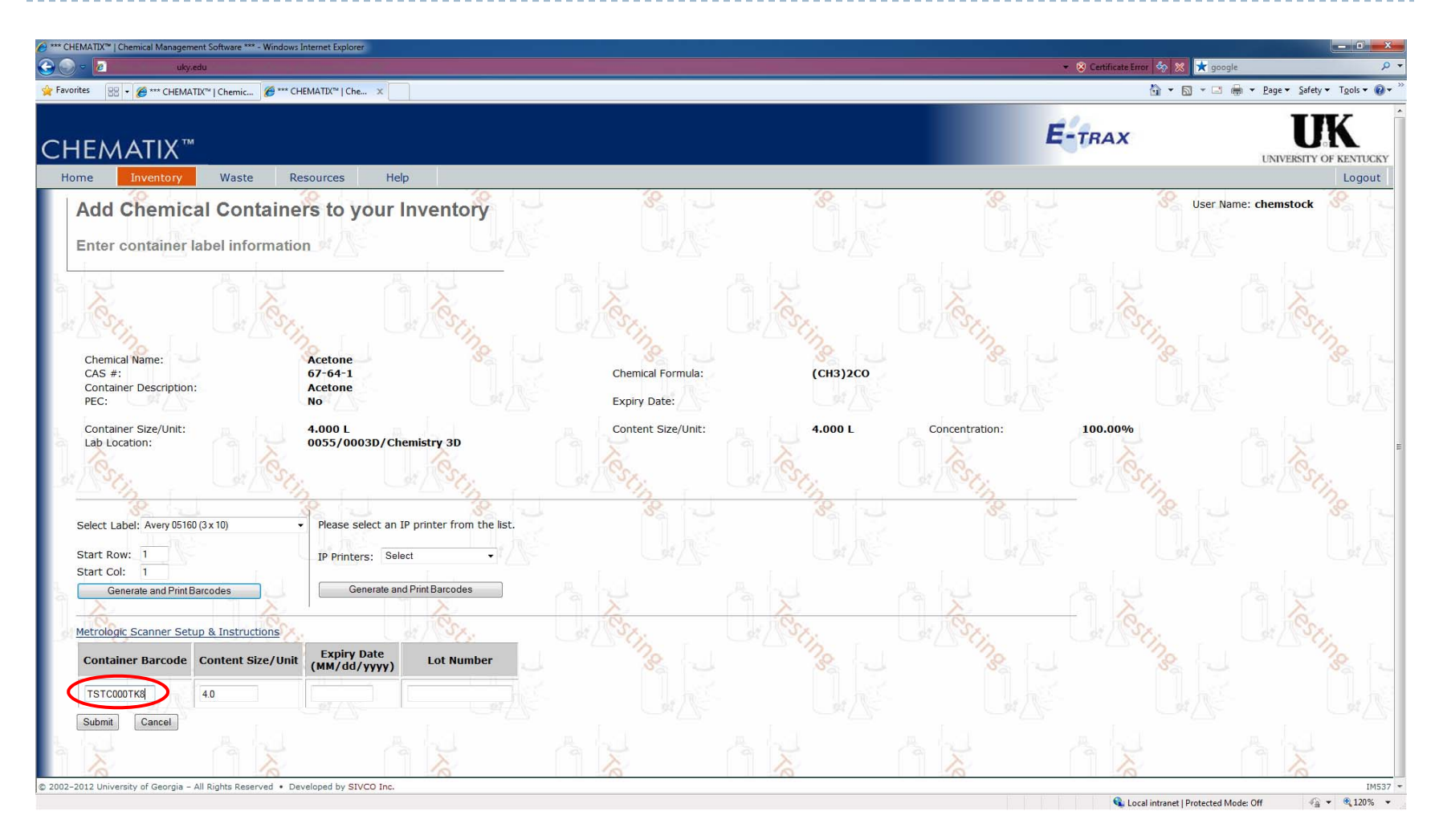

If using preprinted barcodes, enter the barcodes in the container barcode fields.

# Add Chemical to Inventory (printed)

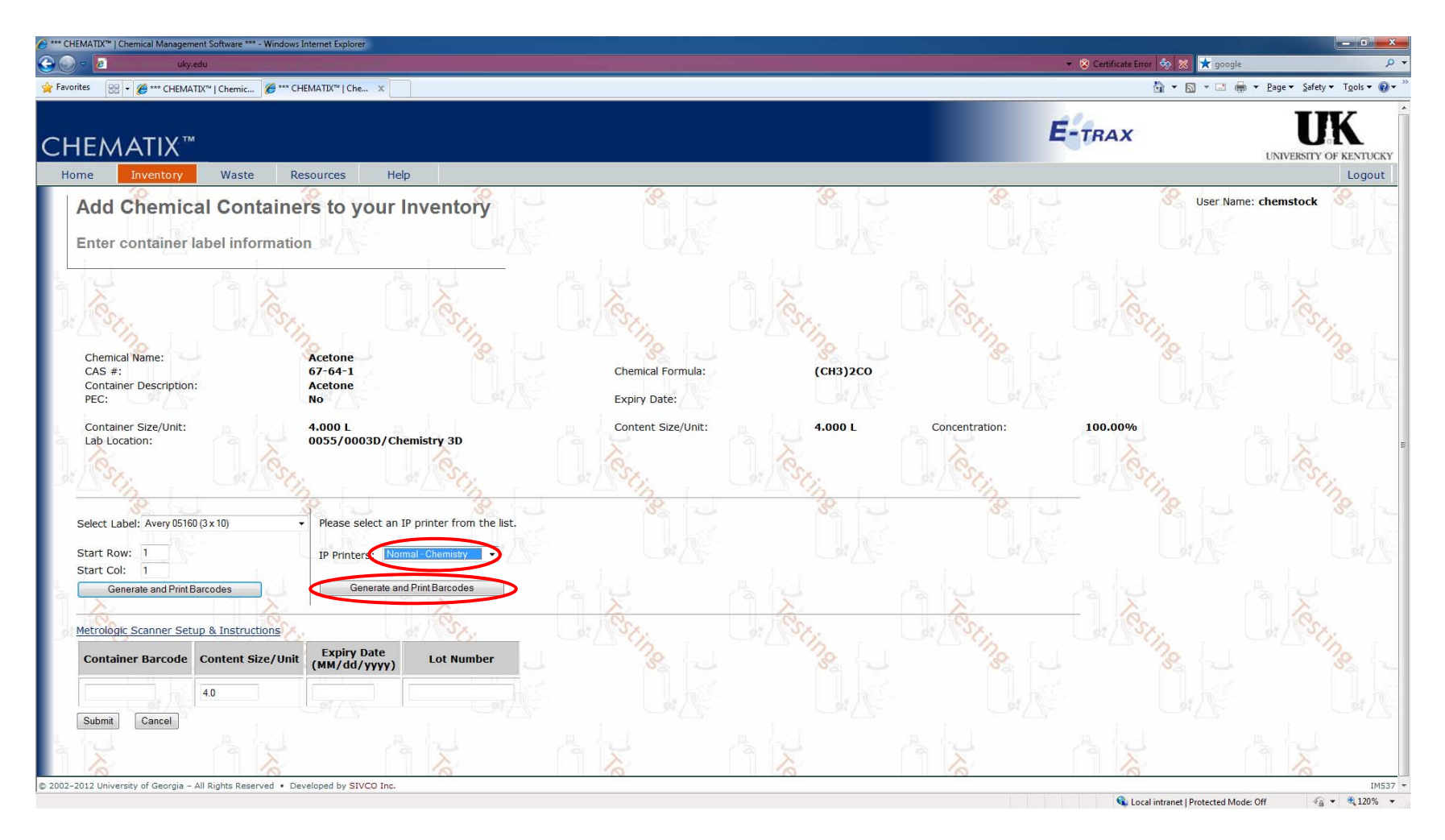

If you are using a dedicated barcode printer, select the printer and click the Generate and Print Barcodes.

# Add Chemical to Inventory (printed)

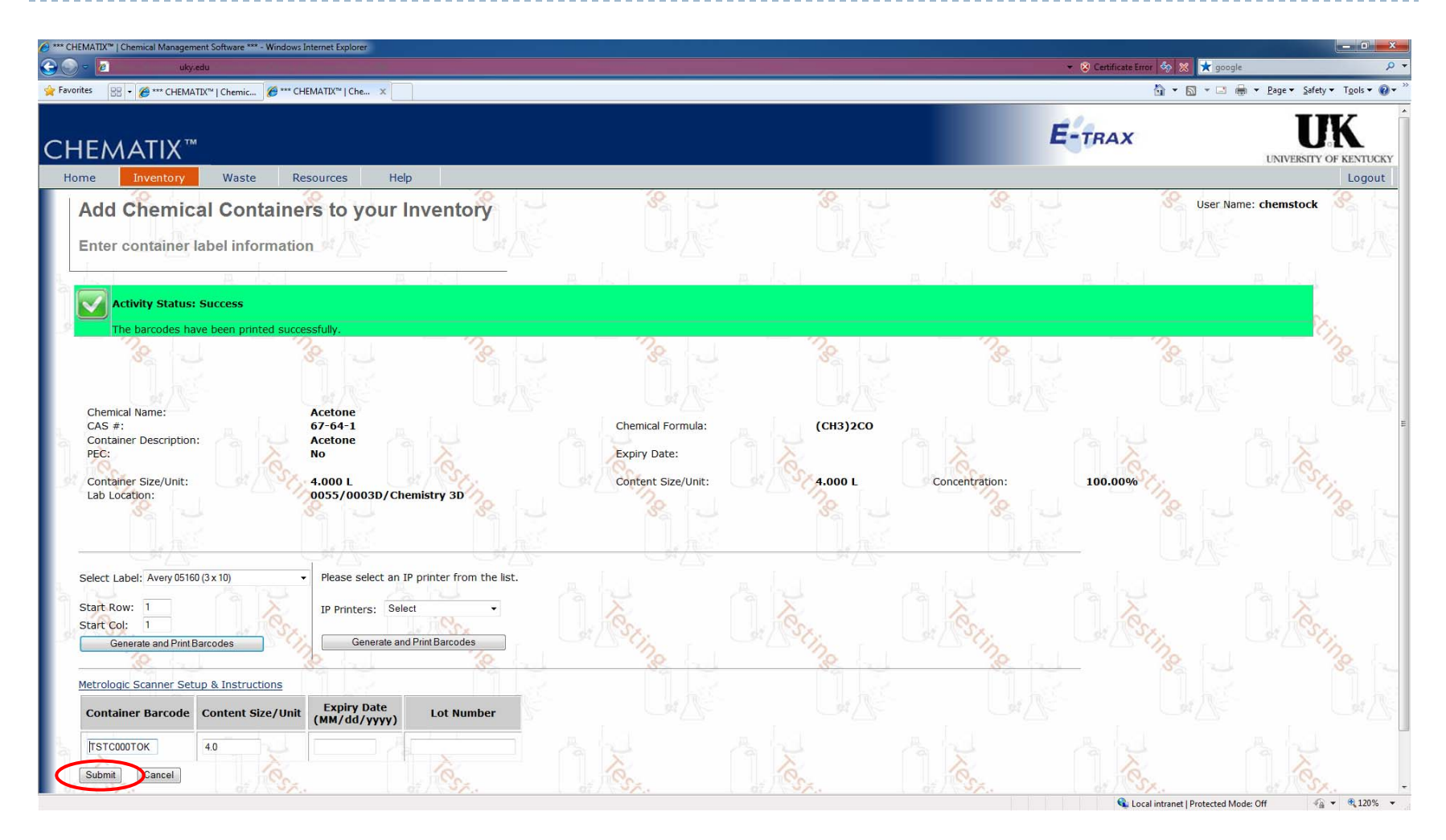

Press the Submit to complete the process.

#### Remove Inventory Items

Chematix User Guide

#### Remove Inventory Items

- Example I an empty Oxygen cylinder with barcode TSTC000SN7 that was consumed in experiments.
- Example 2 a partially full container of oxidized phenol that is no longer useful with barcode TSTC000H8L.

| *** CHEMATIX**   Chemical Management Software *** - Windows Internet Explorer           |                                                   |
|-----------------------------------------------------------------------------------------|---------------------------------------------------|
| De a ukyedu                                                                             | 👻 😵 Certificate Error 🗞 🗱 📩 sivco 🔎               |
| 🙀 Favorites 🛛 🕫 🖉 Inventory Report 🧭 *** CHEMATIX**   Che 🗙 🤺 sivco - kquick Web Search | 🔓 👻 🖾 👘 💌 Page 🕶 Safety 🕶 Tools 🕶 🕢 🖛             |
| Find: babb       Previous     Next       Øptions                                        |                                                   |
| CHEMATIX <sup>™</sup>                                                                   | E-TRAX UNVERSITY OF KENTUCKY                      |
| Home Inventory Waste Resources Help                                                     | Logout                                            |
| Inventory Management                                                                    | 🐮 🔄 🕺 User Name: janhamon                         |
|                                                                                         | Las Ar Las Las Ar                                 |
| Please scan/enter the Chemical Barcode                                                  |                                                   |
| Add Items to Inventory Add Chemical Container(s) to Your Inventory View Mv Inve         | Use this function for                             |
| Distribute Chemical to Multiple Containers                                              | iner Barcodes for Processing deleting items and   |
| Create a Chemical Mixture Container                                                     | transfernistory                                   |
| Adjust Container Quantity Search for Cl                                                 | <u>remicals in My Departments</u> UI dIISICIIIIIS |
| Upload Initial Chemical Container Inventory Search Cam                                  | aus Surplus Chemicals                             |
| Create a Che                                                                            | amical Catalog Item                               |
| Inventory Reconciliation Hazard Ma                                                      | intenence                                         |
| Upload Barcodes for Storage Unit Reconciliation                                         | Chemical in CAD                                   |
| Reconcile Storage Unit Inventory Generate Re                                            | ports for Hazards in My Area                      |
| Reconcile Multiple Laboratory Inventories Generate PE                                   | C Expiration Aging Report                         |
| Transfer Container (s) Transfer a Container within My Lab Locations                     | intainer Transfer from Another User               |
| Confirm Container Transfer Out                                                          | ainer Transfer In                                 |
| Chemical Abstract DataBase(CAD)                                                         |                                                   |
|                                                                                         |                                                   |

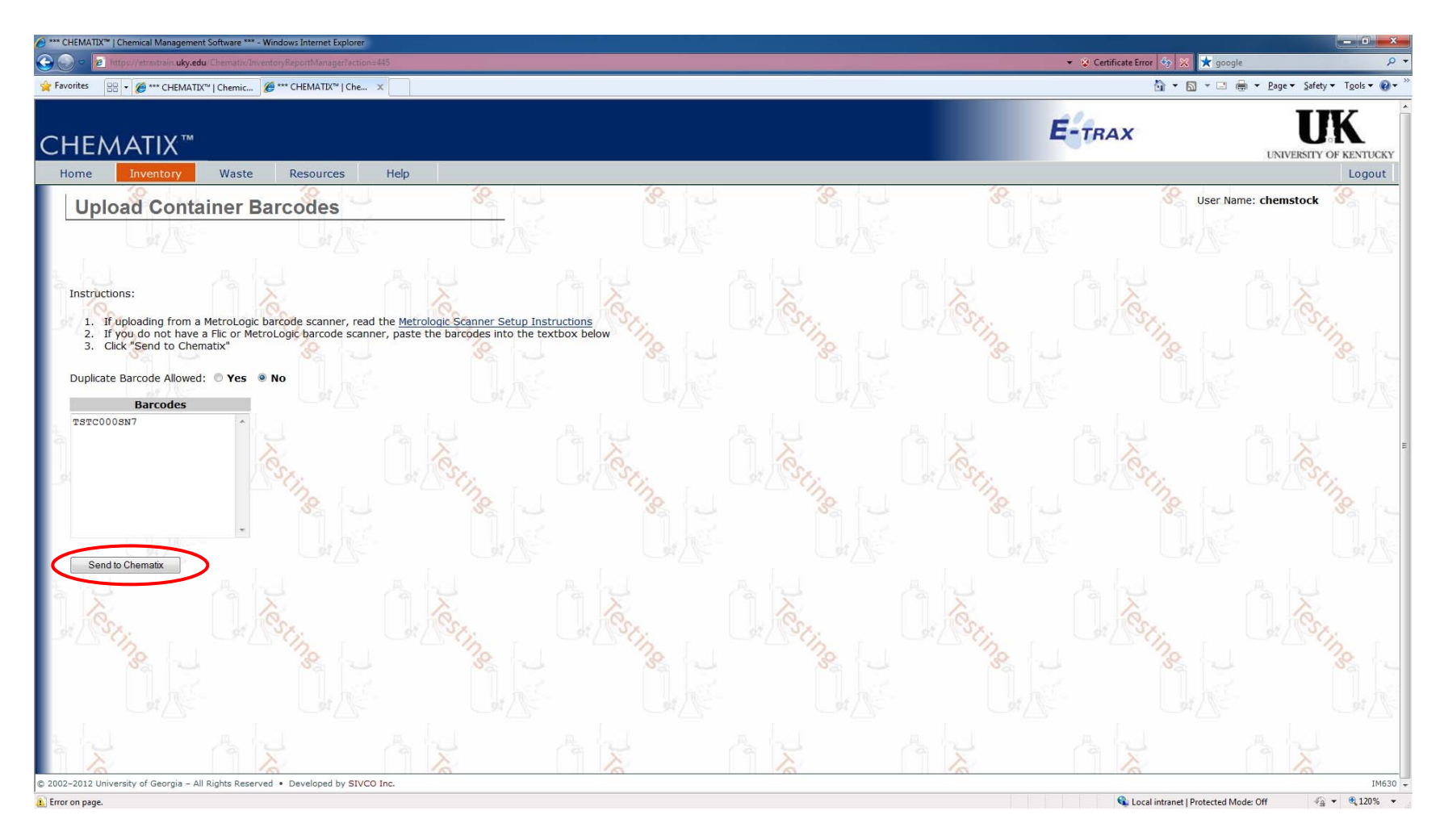

Scan or type the barcode into the barcode field and click the Send to Chematix button.

| 🔗 Inventory Report - Windows Internet Explorer                                                                   | ▼ S Certificate Error S × | 🚽 🖬 🛋 🖉                           |
|----------------------------------------------------------------------------------------------------|---------------------------|-----------------------------------|
| 👷 Favorites 😳 • 🍘 • • CHEMATIX <sup>CV</sup>   Chemic 🖉 Inventory Report 🛛 x                                     | <u>6</u> • 5              | 🔹 🖃 👻 Page 🔹 Safety 👻 Tools 🔹 🕢 👻 |
| CHEMATIX <sup>TM</sup><br>Home Inventory Waste Resources Help                                                    | E-TRAX                    | UNIVERSITY OF KENTUCKY            |
| Inventory Report                                                                                                 | 8 - 8                     | User Name: chemstock              |
|                                                                                                    |                           | X GA                              |
|                                                                                                    |                           |                                   |
| Barcode CAS # Container Description Container Size                                                               | Content<br>Size Status    | Expiration<br>Date                |
| ☑ TSTC000SN7     7782-44-7 Oxygen, compressed     251.00 cu ft       Toggle Selection     ☑     ☑                | 251.00 cu ft Shelved      | va v                              |
| Change Container Status Change Surplus Status Update Custom Data Transfer Sedworn My Cabs Reprint Barcode Select |                           | X UX                              |
| View Inventory Details Cancel and Return                                                                         |                           |                                   |
|                                                                                                    |                           |                                   |
|                                                                                                    |                           |                                   |
| © 2002-2012 University of Georgia – All Rights Reserved • Developed by SIVCO Inc.                                | 🔦 Local intranet I P      | IM554 ↔                           |

Select the barcodes at the top and click the Change Container Status button.

| 🔗 Container status - Windows Internet Explorer Section 2 Interput/etrastrain.uky.edu. Chematik/InventoryReportManager?actions422                                                                                              | 🔹 😵 Certificate Error 🍫 🗶 📩 goo | ogle P v                          |
|----------------------------------------------------------------------------------------------------|---------------------------------|-----------------------------------|
|                                                                                                    | 🔓 <b>*</b> 🗟 * 🗆                | 🖶 👻 Page 🕶 Safety 🕶 Tools 🕶 🔞 🖛 ≫ |
| CHEMATIX <sup>TM</sup><br>Home Inventory Waste Resources Help                                                                                                    | E-TRAX                          | UNIVERSITY OF KENTUCKY            |
| Change Container Status                                                                                                    | User N                          | lame: chemstock                   |
|                                                                                                    |                                 |                                   |
|                                                                                                    | A ha                            | A L                               |
| Barcode Number         CAS#         Container Description         Container Size/Unit         Content Size/Unit           TSTC000SN7         7782-44-7         Oxygen, compressed         251.00 /cu ft         251.00 /cu ft | nit Status<br>Shelved           | Expiration Date                   |
| New Container Status                                                                                                    | ing                             | ing                               |
| Container Status: Shelved                                                                                                    |                                 |                                   |
| Change Container Status Return Discarded waste                                                                                                    |                                 |                                   |
| Misplaced / Missing<br>EHS Waste Pickup request                                                                                                    | C. Son                          | C.                                |
|                                                                                                    |                                 |                                   |
| DE DE DE DE DE DE                                                                                                    | C. Str                          | C. Estin                          |
|                                                                                                    |                                 |                                   |
|                                                                                                    | A No                            |                                   |
| © 2002-2012 University of Georgia - All Rights Reserved • Developed by SIVCO Inc. Done                                                                                                    | 🗣 Local intranet   Protected    | IM576 -<br>Mode: Off 4 + € 120% - |

Select Consumed by Experiment from the dropdown list.

|                              | e *** - Windows Internet Explorer | - <b>-</b> X |
|------------------------------|-----------------------------------|--------------|
|                              |                                   | A            |
| Container Details            |                                   | s.           |
| and the second               |                                   | man and      |
| Container Barcode:           | TSTC000SN7                        |              |
| Container Description:       | Oxygen, compressed                |              |
| Chemical Name:               | Oxygen, compressed                |              |
| CAS#:                        | 7782-44-7                         |              |
| Chemical Formula:            | 02                                |              |
| Container Description:       | Oxygen, compressed                |              |
| Container Size/Unit:         | 251.00/cu <sup>3</sup>            |              |
| Content Size/Unit:           | 251.00/cu ft                      |              |
| Concentration:               | 100 %                             |              |
| Container Status:            | Consumed by experiment            |              |
|                              |                                   |              |
| PEC:                         | No                                |              |
| Expiration Date:             |                                   |              |
| Lot#:                        |                                   | A 1          |
| Cumbus                       |                                   |              |
| Surpius:                     | NO                                | 1            |
| Date Received:               |                                   | ·~~~         |
| Date Last Changed:           | 03/14/2012                        |              |
| Store Catalog Number:        | 03/14/2012                        |              |
| Manufacturer:                |                                   |              |
| Manufacturer Catalog Number: |                                   |              |
| Supplier:                    |                                   |              |
| Supplier Catalog Number:     |                                   |              |
| User code:                   | 705                               |              |
|                              |                                   |              |
| Building Name:               | 0055 / CHEMISTRY-PHYSICS          |              |
| Location:                    | 0003D/Chemistry 3D                |              |
| Lab Barcode:                 | TSTL00013K                        |              |
| Storage Unit:                | Undefined                         |              |
| Storage Unit Barcode:        | TSTS00013A                        |              |

Typing the barcode into the search field at the top of the home page confirms that the container status has been changed to conusmed.

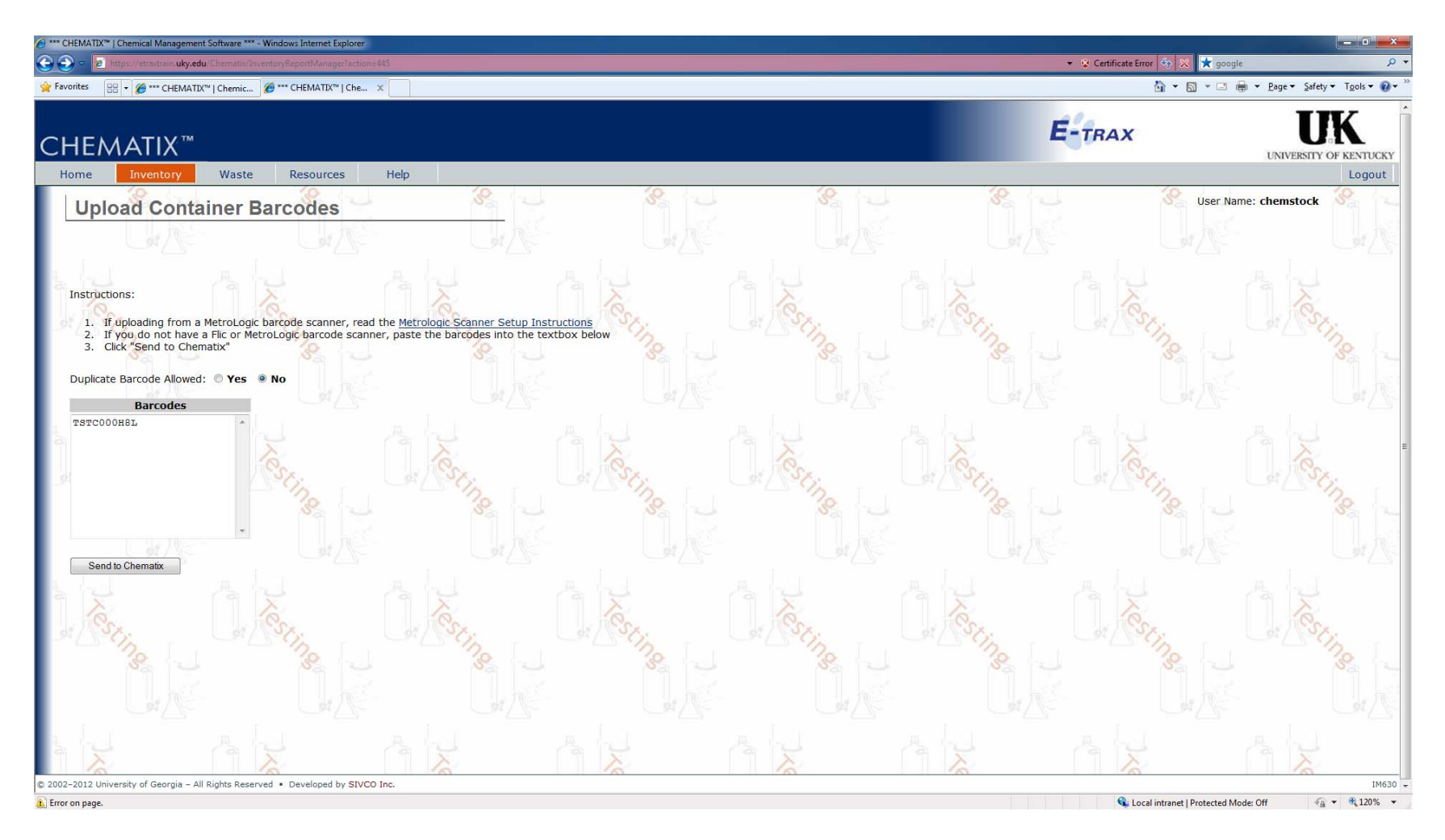

Select the barcodes at the top and click the Change Container Status button.

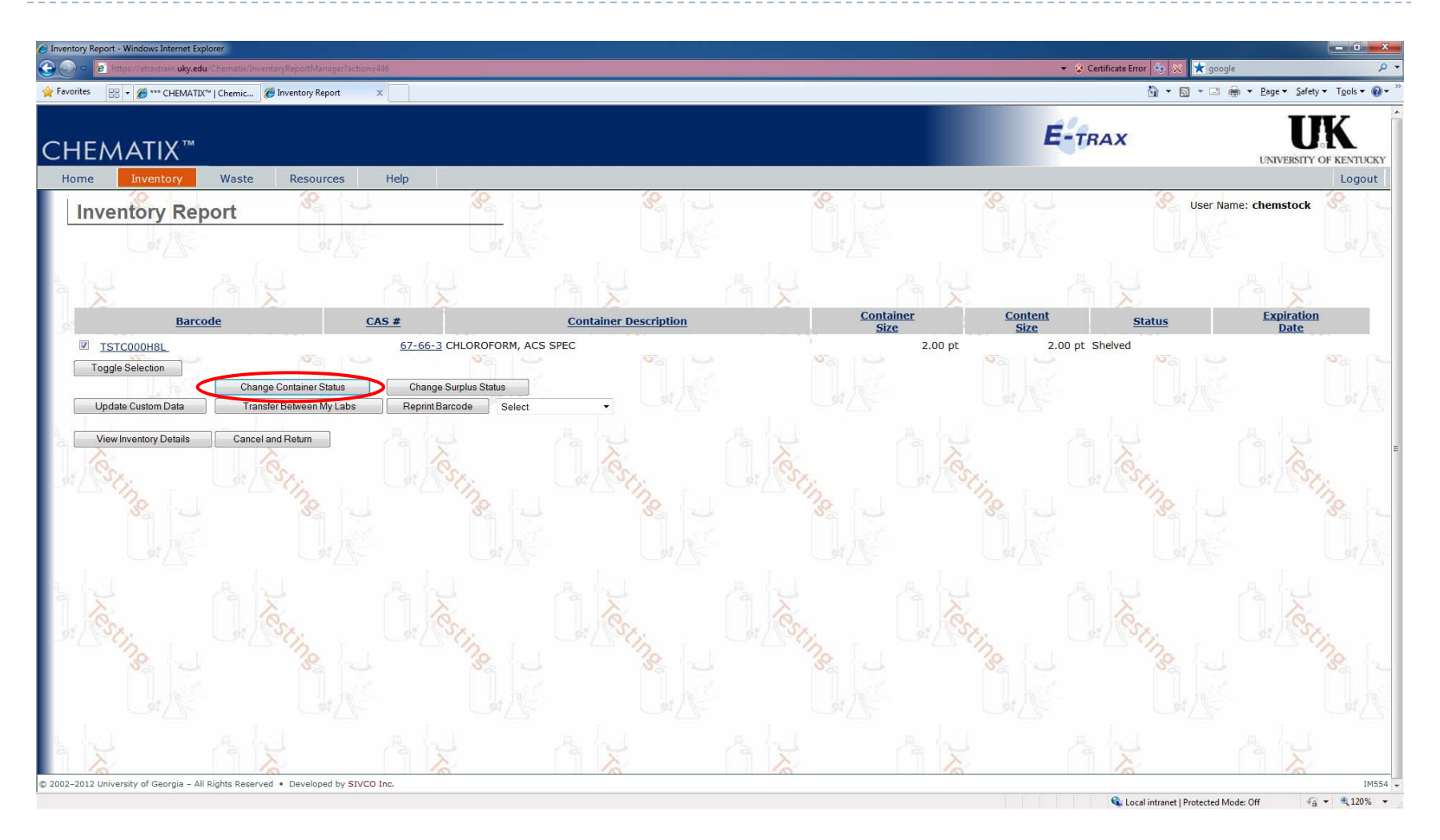

Select the barcodes at the top and click the Change Container Status button.

| 🔗 Container status - Windows Internet Explorer Container status - Windows Internet Explorer Container status - Windows Internet Status - Windows Internet Status - Windows Internet | 👻 😵 Certificate Error 😽 🔀 ★ goog | gle 🔎 🔽                                            |
|----------------------------------------------------------------------------------------------------|----------------------------------|----------------------------------------------------|
| 👷 Favorites 🔢 - 🏉 *** CHEMATIX'*   Chemic 🖉 Container status 🛛 🗴                                                                                                    | ů • ⊠ • □                        | 👼 💌 <u>P</u> age 👻 Safety 👻 T <u>o</u> ols 👻 🔞 👻 ≫ |
| CHEMATIX <sup>TM</sup>                                                                                                    | E-TRAX                           | UNIVERSITY OF KENTUCKY                             |
| Change Container Status                                                                                                    | User Na                          | ame: chemstock                                     |
|                                                                                                    |                                  |                                                    |
|                                                                                                    |                                  | A 12                                               |
| Barcode Number     CAS#     Container Description     Container Size/Unit     Content Size/Unit       TSTC000HBL     67-66-3     CHLOROFORM, ACS SPEC     2.00 /pt     2.00/pt       New Container Status     Container Status     FHS Waste Pickup request     Image Container Status     Image Container Status                                                                                                    | Junit Status<br>Shelved          | Expiration Date                                    |
|                                                                                                    |                                  |                                                    |
|                                                                                                    | C. Esting                        | C. Sting                                           |
|                                                                                                    | A NA                             |                                                    |
| © 2002-2012 University of Georgia – All Rights Reserved • Developed by SIVCO Inc. Done                                                                                                    | 🔍 Local intranet   Protected N   | ۲۸۵۶۲۵ ∓<br>Mode: Off 4 🖓 ▼ 🔍 120% ◄               |

Select EHS Waste Pickup request.

| **** CHEMATIX <sup>**</sup>   Chemical Management Softwar | e *** - Wind | lows Internet Explorer         | 451                               |                      |                                                                                                    | ✓ S Certificate Error | ar 🌆 🗙 📩 google 🖉                                |
|-----------------------------------------------------------|--------------|--------------------------------|-----------------------------------|----------------------|----------------------------------------------------------------------------------------------------|-----------------------|--------------------------------------------------|
| Favorites                                                 | nic 🙆 *      | ** CHEMATIX <sup>™</sup> I Che |                                   |                      |                                                                                                    |                       | A v S v C A A V Page v Safety v Tools v Q v      |
|                                                           | IIC 🔛        | chements   chements            |                                   |                      |                                                                                                    |                       |                                                  |
|                                                           |              |                                |                                   |                      |                                                                                                    | ETTAX                 | IK                                               |
| CHEMATIX™                                                 |              |                                |                                   |                      |                                                                                                    | L-IRAX                |                                                  |
| Home Inventory Wa                                         | ste          | Resources                      | Help                              |                      |                                                                                                    |                       | Logout                                           |
|                                                           |              | 2                              | (Q)                               | 10                   | 10                                                                                                    | 10                    | 20gout                                           |
| View Inventory b                                          | y Lal        | poratory                       |                                   | Na                   |                                                                                                    |                       | Source Name: chemstock                           |
| Lute-                                                     |              |                                |                                   |                      |                                                                                                    |                       | UNE UN                                           |
|                                                           |              |                                |                                   |                      |                                                                                                    |                       |                                                  |
|                                                           | 12           |                                |                                   |                      |                                                                                                    |                       |                                                  |
| Laboratory List                                           | 6            | 1                              | 6                                 | ío.                  | in the second second se | 10                    | 6                                                |
| Building Name/#                                           | Room         | <u># Lab</u>                   | Type PL                           | Supervisor           | St. St.                                                                                                    | 1 50.                 | C: SC:                                           |
| CHEMISTRY-PHYSICS/0055                                    | 0003D        | Chemistry 3D                   | Chemical Lab Babbitt, Joel        | Chemstock, UK        | 20                                                                                                    | 20                    | 20 20                                            |
| CHEMISTRY-PHYSICS/0055                                    | 0004         | Chemistry 004                  | Chemical Lab Lu, Lingbo           | Chemstock, UK        | 52                                                                                                    |                       | va v                                             |
| CHEMISTRY-PHYSICS/0055                                    | 0033N        | Chemistry 33NMR                | Chemical Lab Layton, John         | Chemstock, UK        |                                                                                                    |                       |                                                  |
| CHEMISTRY-PHYSICS/0055                                    | 0045         | Chemistry 045                  | Chemical Lab Shankara Linge Gowda | Anitha Chemstock, UK |                                                                                                    |                       |                                                  |
| CHEMISTRY-PHYSICS/0055                                    | 0047         | Chemistry 047                  | Chemical Lab Shankara Linge Gowda | Anitha Chemstock, UK |                                                                                                    |                       |                                                  |
| CHEMISTRY-PHYSICS/0055                                    | 007          | Chemistry 007                  | Chemical Lab Lu, Lingbo           | Chemstock, UK        | 6 12 G                                                                                                    |                       |                                                  |
| CHEMISTRY-PHYSICS/0055                                    | 0133         | Chemistry 133                  | Chemical Lab Duhr, Edward         | Chemstock, UK        | 10                                                                                                    | 6                     | 6                                                |
| CHEMISTRY-PHYSICS/0055                                    | 0148A        | Chemistry 148 A                | Chemical Lab Wachter, Erin        | Chemstock, UK        | 36.                                                                                                    | 1 50.                 | to at Sto                                        |
| CHEMISTRY-PHYSICS/0055                                    | 0148D        | Chemistry 148D                 | Chemical Lab Chang, Yao-Jen       | Chemstock, UK        | 20                                                                                                    | 20                    | 2010                                             |
| CHEMISTRY-PHYSICS/0055                                    | 0150B        | Chemistry 150B                 | Chemical Lab Athalye, Richa       | Chemstock, UK        |                                                                                                    |                       |                                                  |
| CHEMISTRY-PHYSICS/0055                                    | 0186 A       | Chemistry 186 A                | Chemical Lab Chemstock, UK        | Chemstock, UK        |                                                                                                    |                       |                                                  |
| CHEMISTRY-PHYSICS/0055                                    | 0202         | Chemistry 202                  | Chemical Lab Chemstock, UK        | Chemstock, UK        |                                                                                                    |                       |                                                  |
| CHEMISTRY-PHYSICS/0055                                    | 0237         | Chemistry 237                  | Chemical Lab Grimminger, Robert   | Chemstock, UK        |                                                                                                    |                       |                                                  |
| CHEMISTRY-PHYSICS/0055                                    | 0244         | Chemistry 244                  | Chemical Lab Keeney, Jeriel       | Chemstock, UK        |                                                                                                    |                       |                                                  |
| CHEMISTRY-PHYSICS/0055                                    | 0309         | Chemistry 309                  | Chemical Lab Noe, Chris           | Chemstock, UK        | 6                                                                                                    | 6                     | í.                                               |
| CHEMISTRY-PHYSICS/0055                                    | 0311         | Chemistry 311                  | Chemical Lab Noe, Chris           | Chemstock, UK        | SC. 5                                                                                                    | 1/ 50.                | to a star                                        |
| CHEMISTRY-PHYSICS/0055                                    | 0313         | Chemistry 313                  | Chemical Lab Layton, John         | Chemstock, UK        | 20                                                                                                    | 20                    | 20 20                                            |
| CHEMISTRY-PHYSICS/0055                                    | 0314         | Chemistry 314                  | Chemical Lab Noe, Chris           | Chemstock, UK        | 32 2                                                                                                    |                       | Sa - Sa -                                        |
| CHEMISTRY-PHYSICS/0055                                    | 106          | Chemistry 106                  | Chemical Lab wang ting            | Chemstock UK         |                                                                                                    |                       |                                                  |
| CHEMISTRY-PHYSICS/0055                                    | 114          | Chemistry 114                  | Chemical Lab Chemstock, UK        | Thomas, Robert       |                                                                                                    |                       |                                                  |
|                                                           | 146          | Chemistry 146                  | Chemical Lab Parkin Sean          | Chemstock UK         |                                                                                                    |                       |                                                  |
|                                                           | 2            | Chemistry 002                  | Chemical Lab Hewage Dilrukshi     | Chemstock, UK        | ALL A                                                                                                    |                       |                                                  |
|                                                           | 20           | Chemistry 020                  | Chemical Lab Banks Surva          | Chemstock, UK        | 6                                                                                                    | 6                     | 6                                                |
|                                                           | 20           | chemistry 020                  |                                   | Chamblock, OK        | SX.                                                                                                    | 1/ Sx                 | ×. dr/ Sx.                                       |
| Done                                                      |              |                                |                                   |                      |                                                                                                    | 👊 Loca                | al intranet   Protected Mode: Off 🛛 🖓 💌 🔍 120% 💌 |

Select the barcodes at the top and click the Change Container Status button.

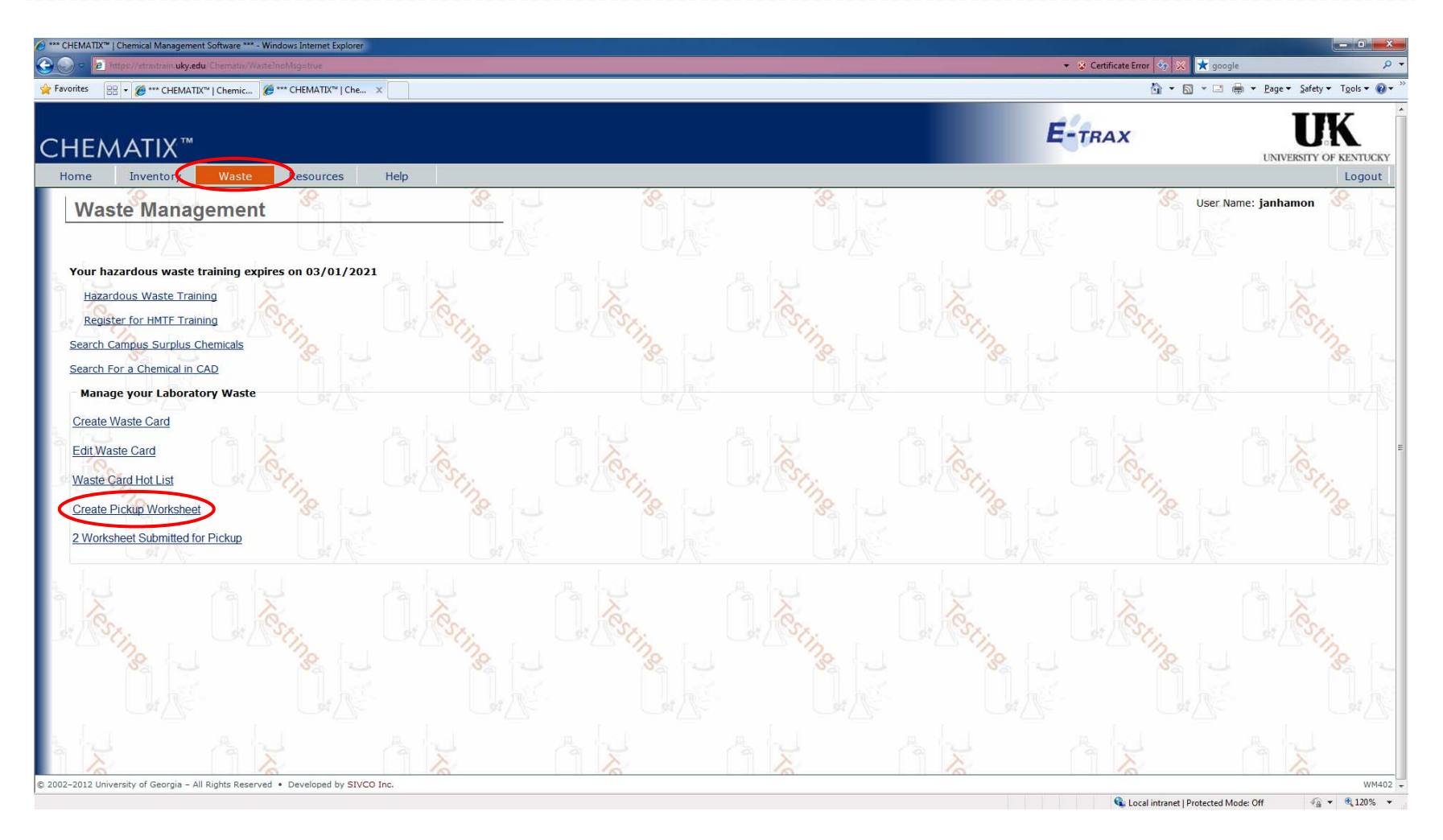

Navigate to the Waste tab at the top and select Create Pickup Worksheet.

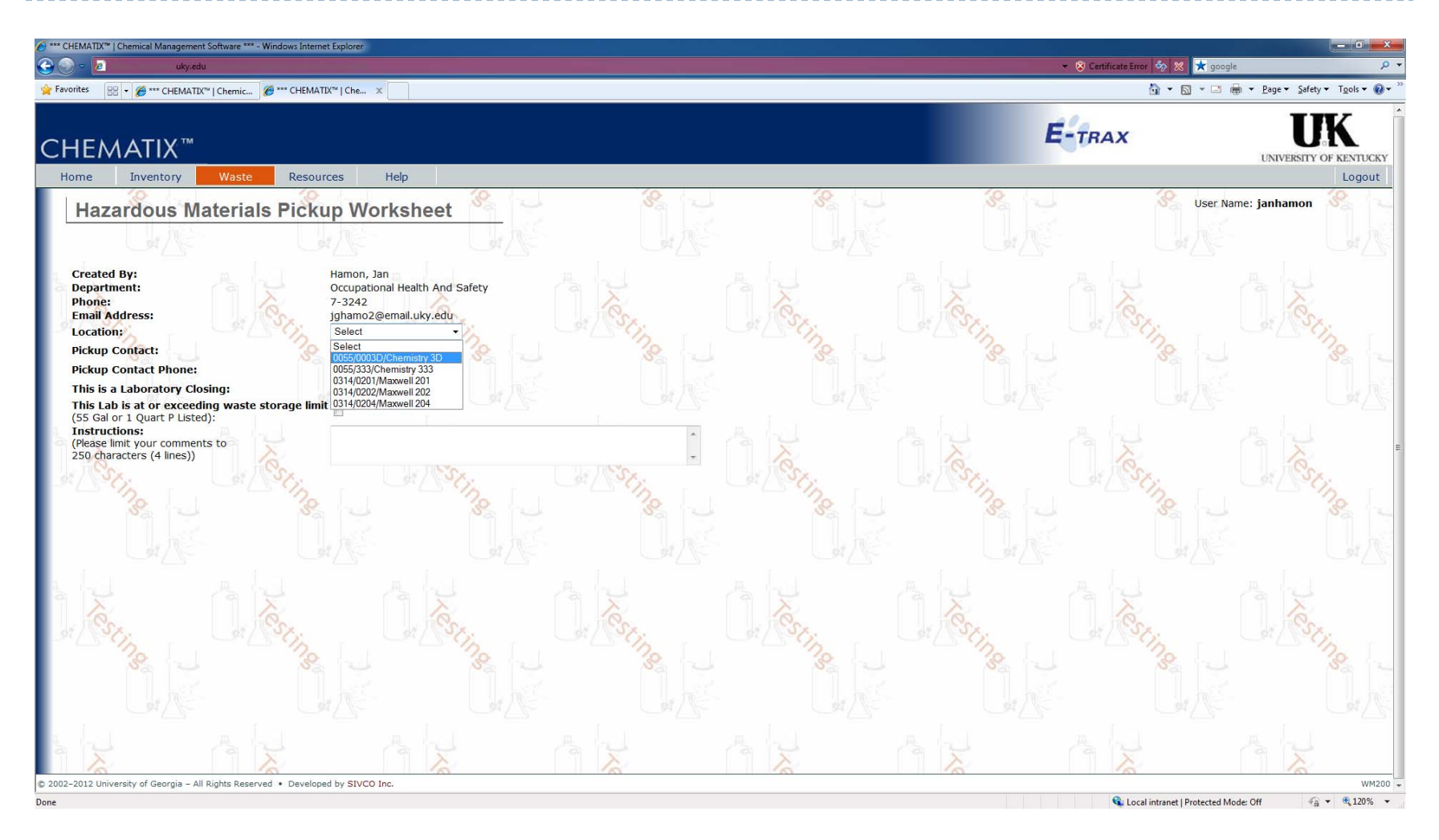

Select the location where the container was located.

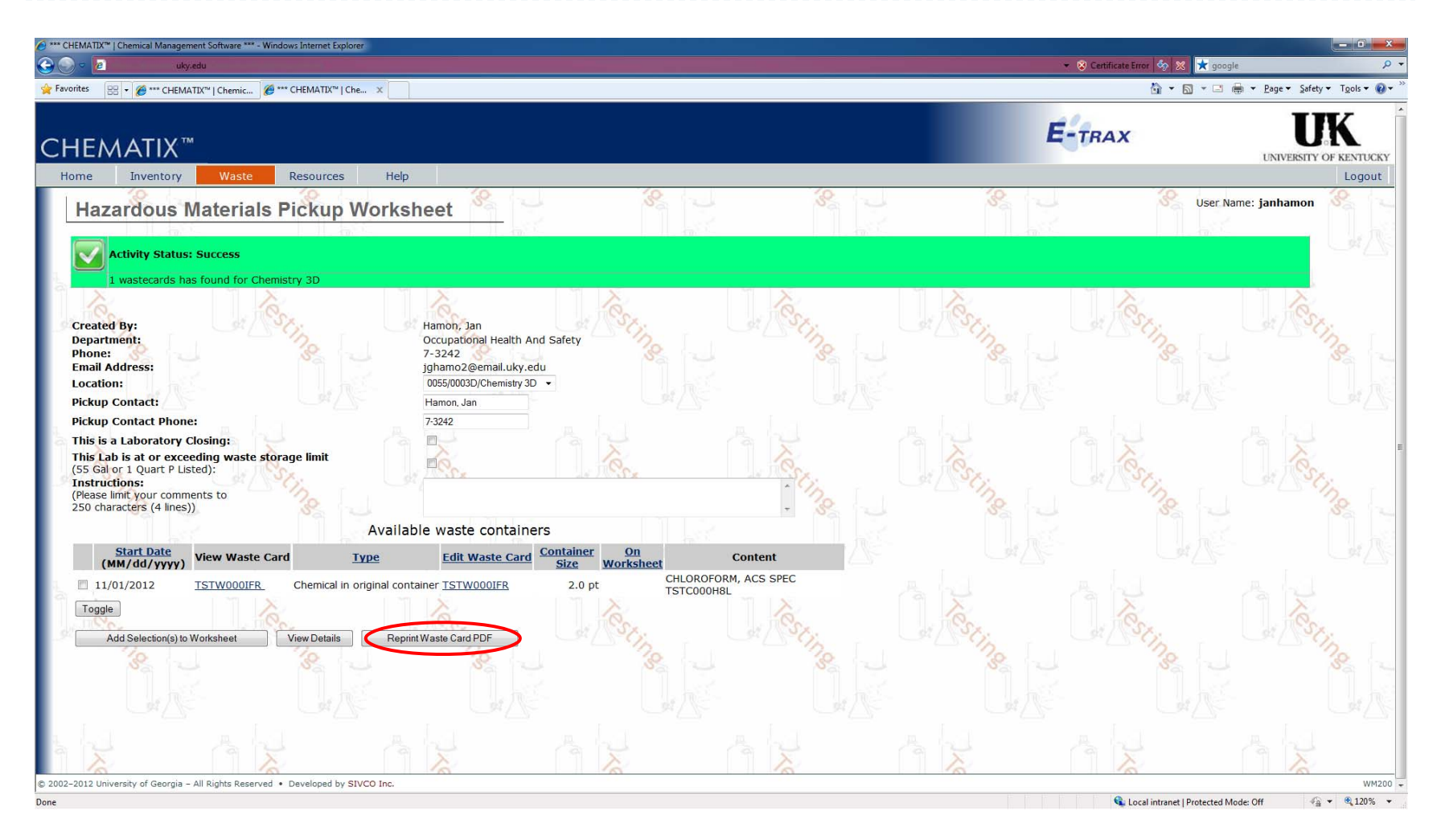

Once the location is selected you will find the waste card for you container. Click the Reprint Waste Card.

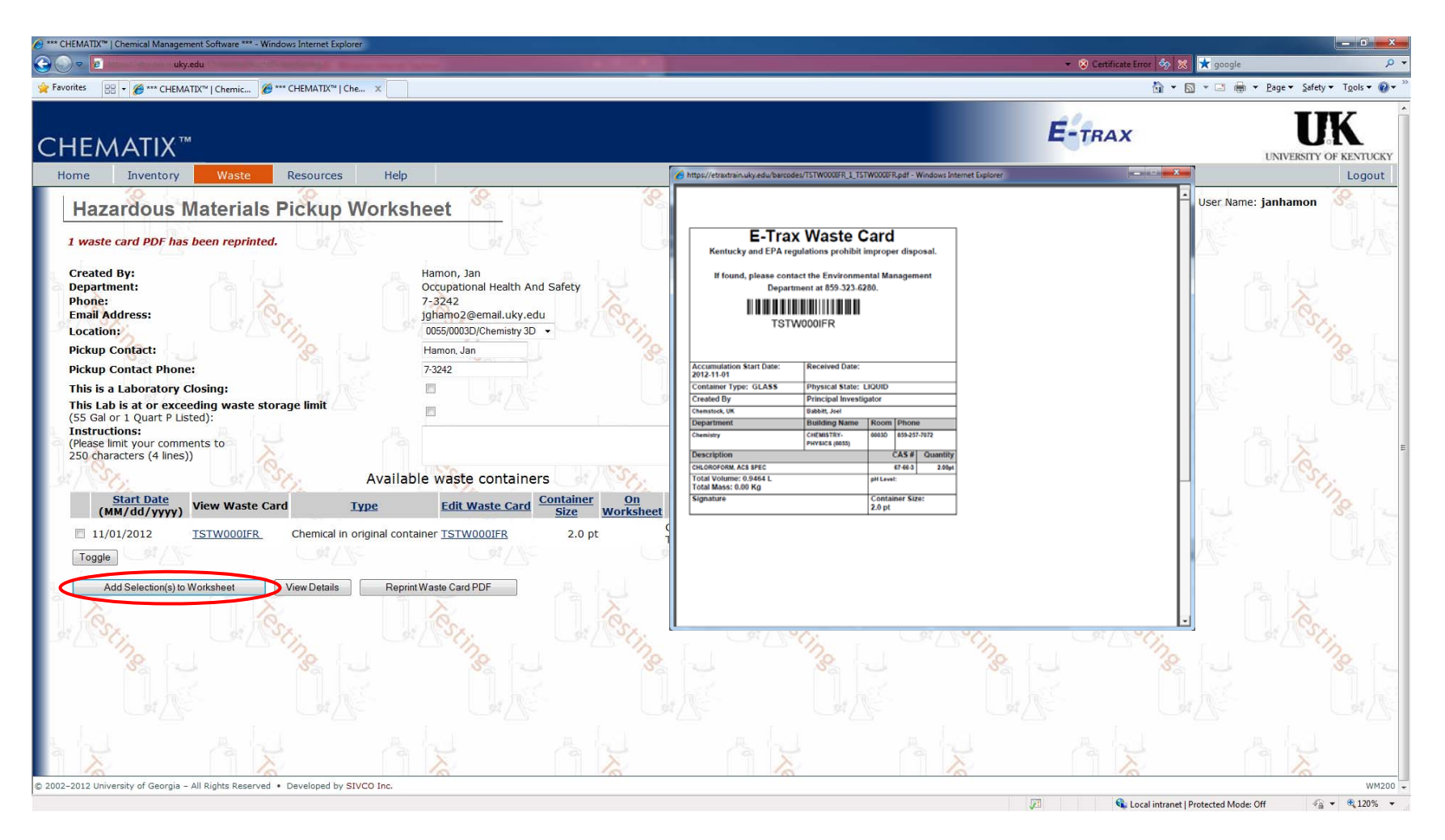

Click the Add Selection to Worksheet.

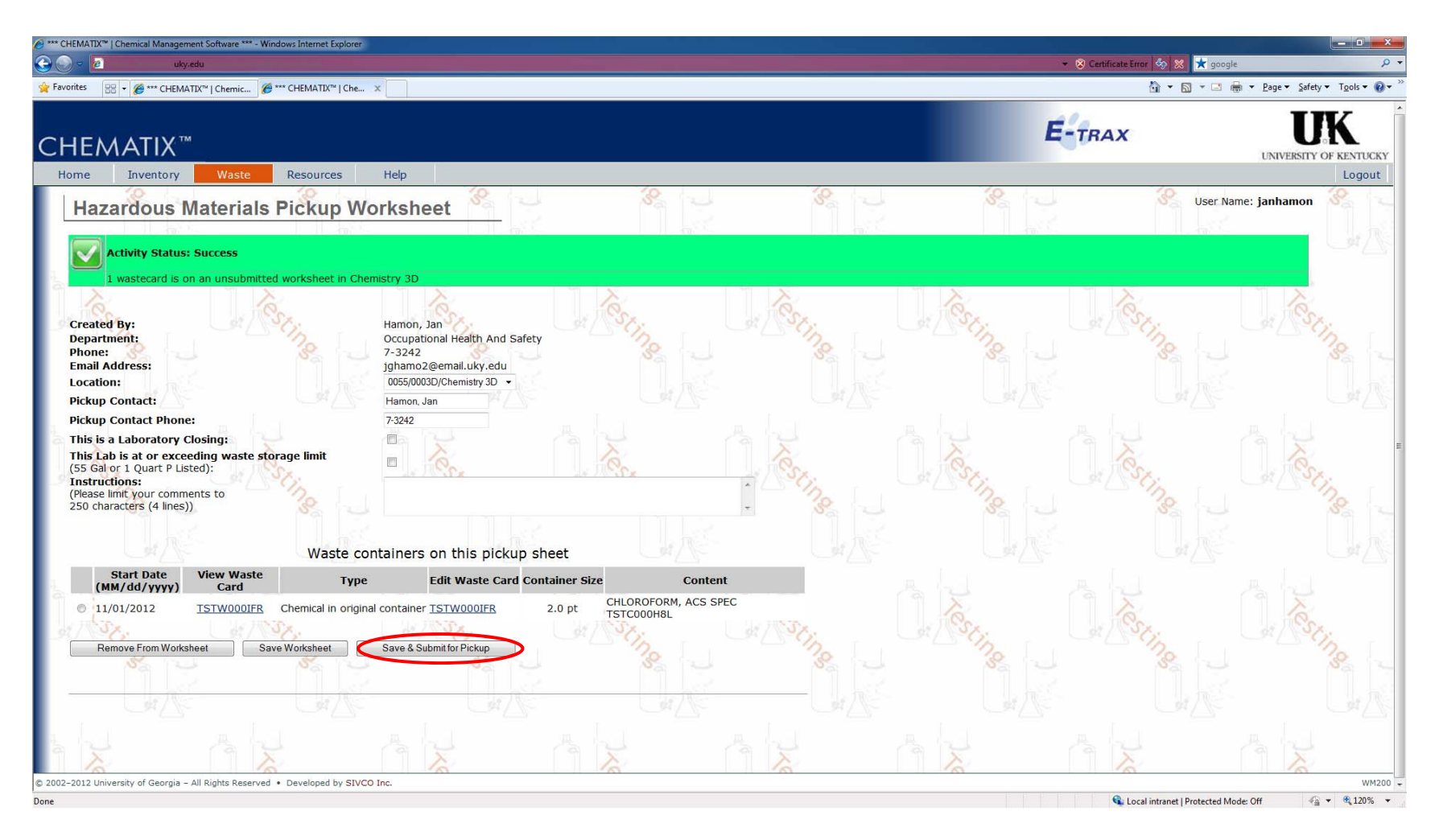

Once the location is selected you will find the waste card for you container. Click the Reprint Waste Card.

## Delete Inventory Items - Example 2

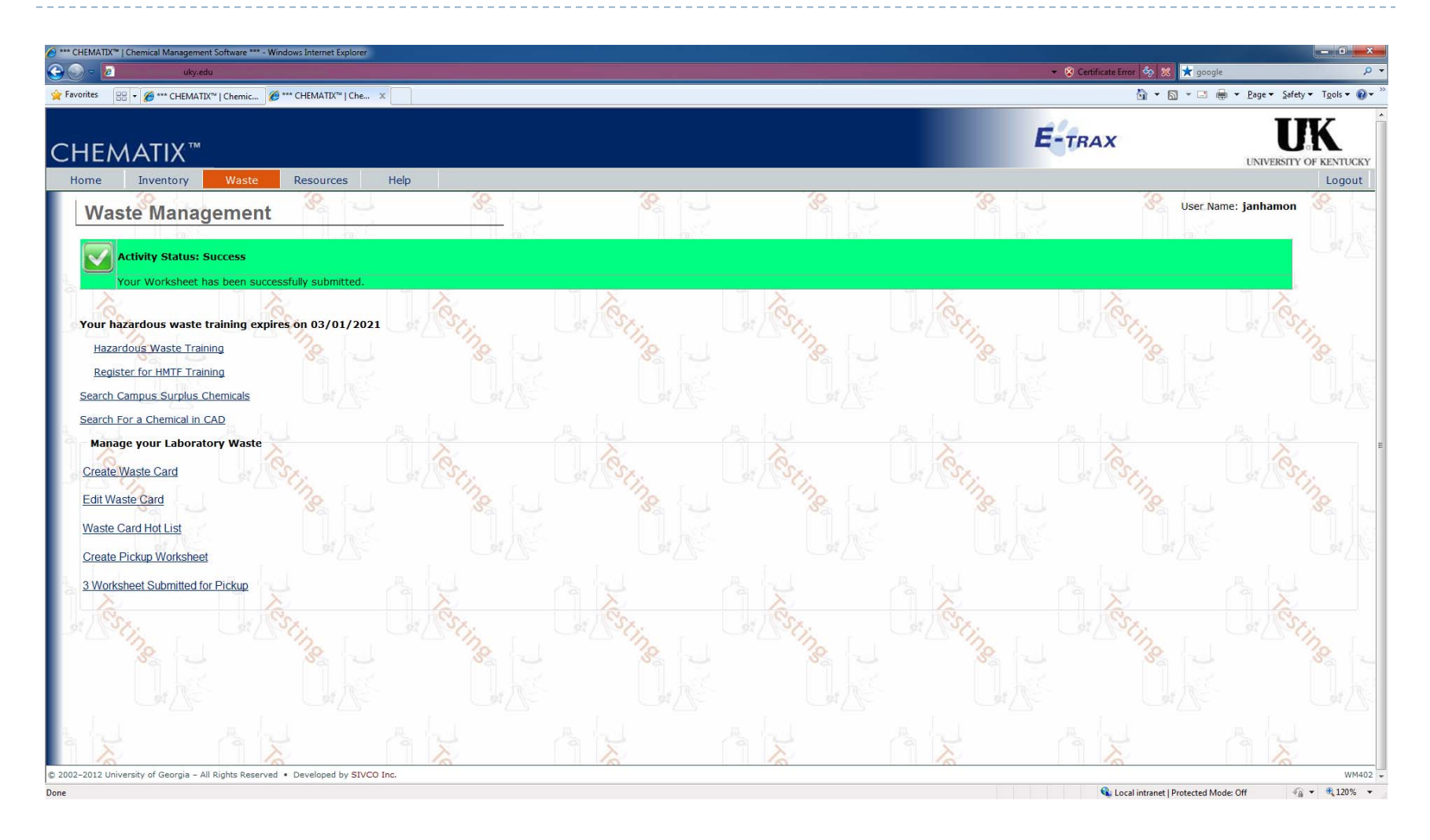

Chematix User Guide

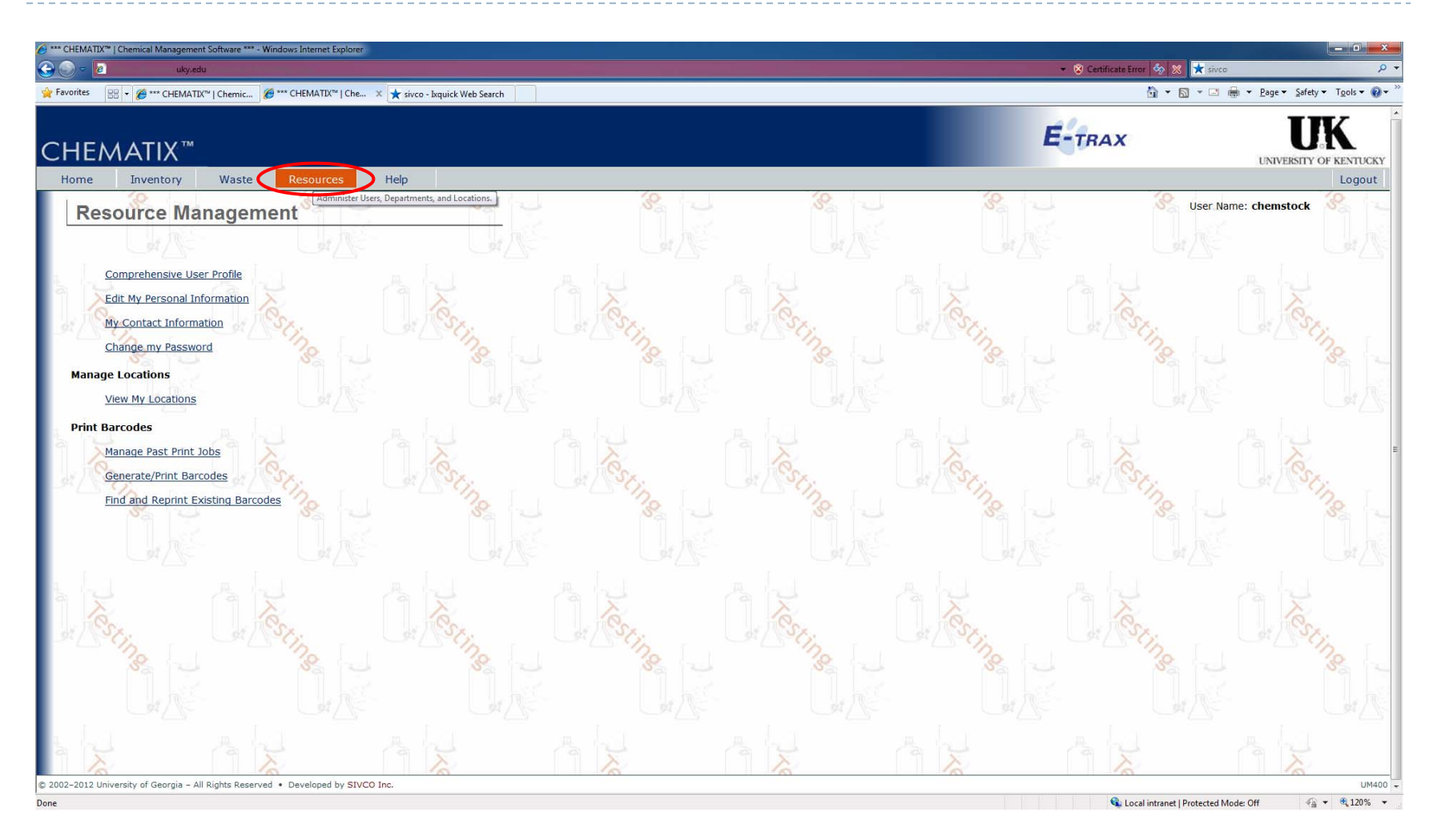

Go to the Resources tab and select View my Locations.

| () *** ()<br>() () | HEMATIX™   Chemical Manageme     | nt Software *** - Window:<br>du | Internet Explorer           |                              |                        |          |         |            | 👻 😵 Certificate Error 🦘 | X X Sivco             | ×                                  |
|--------------------|----------------------------------|---------------------------------|-----------------------------|------------------------------|------------------------|----------|---------|------------|-------------------------|-----------------------|------------------------------------|
| 🔶 Fav              | orites 🔡 🔹 🏈 *** CHEMAT          | IX™   Chemic 🏼 🍎 *** C          | HEMATIX™   Che              | 🗙 sivco - Ixquick Web Search | ]                      |          |         |            | <u>ن</u> ا              | 🔊 🔹 🖶 🔹 Page 🕶 Safety | /▼ T <u>o</u> ols▼ 🕢▼ <sup>≫</sup> |
|                    |                                  |                                 |                             |                              |                        |          |         |            | ETRAX                   | T                     | <b>K</b>                           |
| Cł                 | HEMATIX™                         |                                 |                             |                              |                        |          |         |            | L-IRAX                  | UNIVERSITY            | OF KENTUCKY                        |
| Н                  | ome Inventory                    | Waste R                         | esources                    | Help                         |                        | -1       |         |            |                         |                       | Logout                             |
|                    | View Lab Lo                      | cations                         | 38 -                        | 32 -                         |                        | 8        | 8       | 32         |                         | User Name: chemstock  | 82 2                               |
| Ľ                  | Jul Ar                           |                                 |                             | J#                           |                        |          |         |            |                         |                       | UK.                                |
| 1                  | My Lab as a PI:                  |                                 |                             |                              |                        |          |         |            |                         |                       |                                    |
|                    | Laboratory                       | Department                      | Туре                        | PI                           | Supervisor             | Status   |         | 18         | 10                      | 10                    |                                    |
|                    | 0055/38/Chemistry 038            | Chemistry/8E030                 | Chemical Lab                | Chemstock, UK                | Chemstock, UK          | Assigned | at Sx.  | at TSX.    | di TSX.                 | 1 TS                  | <                                  |
|                    | 0055/114/Chemistry<br>114        | Chemistry/8E030                 | Chemical Lab                | Chemstock, UK                | Thomas, Robert         | Assigned | 201     | 12         | 100                     |                       | 20                                 |
|                    | 0055/0186 A/Chemistry<br>186 A   | Chemistry/8E030                 | Chemical Lab                | Chemstock, UK                | Chemstock, UK          | Assigned | SK 7    |            | S                       |                       |                                    |
|                    | 0055/0202/Chemistry<br>202       | Chemistry/8E030                 | Chemical Lab                | Chemstock, UK                | Chemstock, UK          | Assigned | Gr∆⊂    |            |                         |                       | GR.                                |
|                    | 0055/214/Chemistry<br>214        | Chemistry/8E030                 | Chemical Lab                | Chemstock, UK                | Thomas, Robert         | Assigned |         |            |                         |                       |                                    |
| 2                  | TY                               | 19 1 ×                          |                             | A X                          | 9                      |          | (A) X   |            | 9                       | CA X                  |                                    |
|                    | My Lab as a Lab Super            | Visor:                          | Type                        | DT                           | Supervisor             | Status   | Co.     | e.         | (Q)                     | 0                     |                                    |
| 2                  | 0055/2/Chemistry 002             | Chemistry/8E030                 | Chemical Lab                | Hewage, Dilrukshi            | Chemstock, UK          | Assigned | - 6     | 1000       | di loci                 | 100                   | 1                                  |
|                    | 0055/0004/Chemistry<br>004       | Chemistry/8E030                 | Chemical Lab                | Lu, Lingbo                   | Chemstock, UK          | Assigned | 3       | 32         | S                       |                       | 8. 2                               |
|                    | 0055/6/Chemistry 006             | Chemistry/8E030                 | Chemical Lab                | Payne, Marcia                | Chemstock, UK          | Assigned |         |            |                         |                       |                                    |
|                    | 0055/007/Chemistry               | Chemistry/8E030                 | Chemical Lab                | Lu, Lingbo                   | Chemstock, UK          | Assigned |         |            |                         |                       |                                    |
|                    | 0055/20/Chemistry 020            | Chemistry/8E030                 | Chemical Lab                | Banks, Surya                 | Chemstock, UK          | Assigned |         |            |                         |                       |                                    |
| 1                  | 0055/33/Chemistry 033            | Chemistry/8E030                 | Chemical Lab                | Thomas, Robert               | Chemstock, UK          | Assigned | 13 h 1  |            |                         |                       |                                    |
|                    | 0055/33/Chemistry 033<br>- Waste | Chemistry/8E030                 | Waste<br>Storage 90<br>days | Thomas, Robert               | Chemstock, UK          | Assigned | Tes.    | Tes.       | in the second           | Tes                   |                                    |
| Ľ                  | 0055/0045/Chemistry<br>045       | Chemistry/8E030                 | Chemical Lab                | Shankara Linge Gowda, Anitha | a <u>Chemstock, UK</u> | Assigned | ing I   | Sal Sing I | 1 Soing                 | L. L. M. L. S.        | 20                                 |
|                    | 0055/0047/Chemistry              | Chemistry/8E030                 | Chemical Lab                | Shankara Linge Gowda, Anitha | a Chemstock, UK        | Assigned |         | NG -       | 0                       |                       | va -                               |
|                    | 0055/49/Chemistry 049            | Chemistry/8E030                 | Chemical Lab                | Shankara Linge Gowda, Anitha | a Chemstock, UK        | Assigned | 1 . ANS |            |                         |                       |                                    |
|                    | 0055/106/Chemistry<br>106        | Chemistry/8E030                 | Chemical Lab                | wang, ting                   | Chemstock, UK          | Assigned |         |            |                         |                       |                                    |
|                    | 0055/0133/Chemistry<br>133       | Chemistry/8E030                 | Chemical Lab                | Duhr, Edward                 | Chemstock, UK          | Assigned |         | AX         | AX                      |                       |                                    |
|                    | 0055/146/Chemistry<br>146        | Chemistry/8E030                 | Chemical Lab                | Parkin, Sean                 | Chemstock, UK          | Assigned | St.     | of Sx.     | of Sr.                  | a S                   | s                                  |

In this example, we'll add a person to lab 3D.

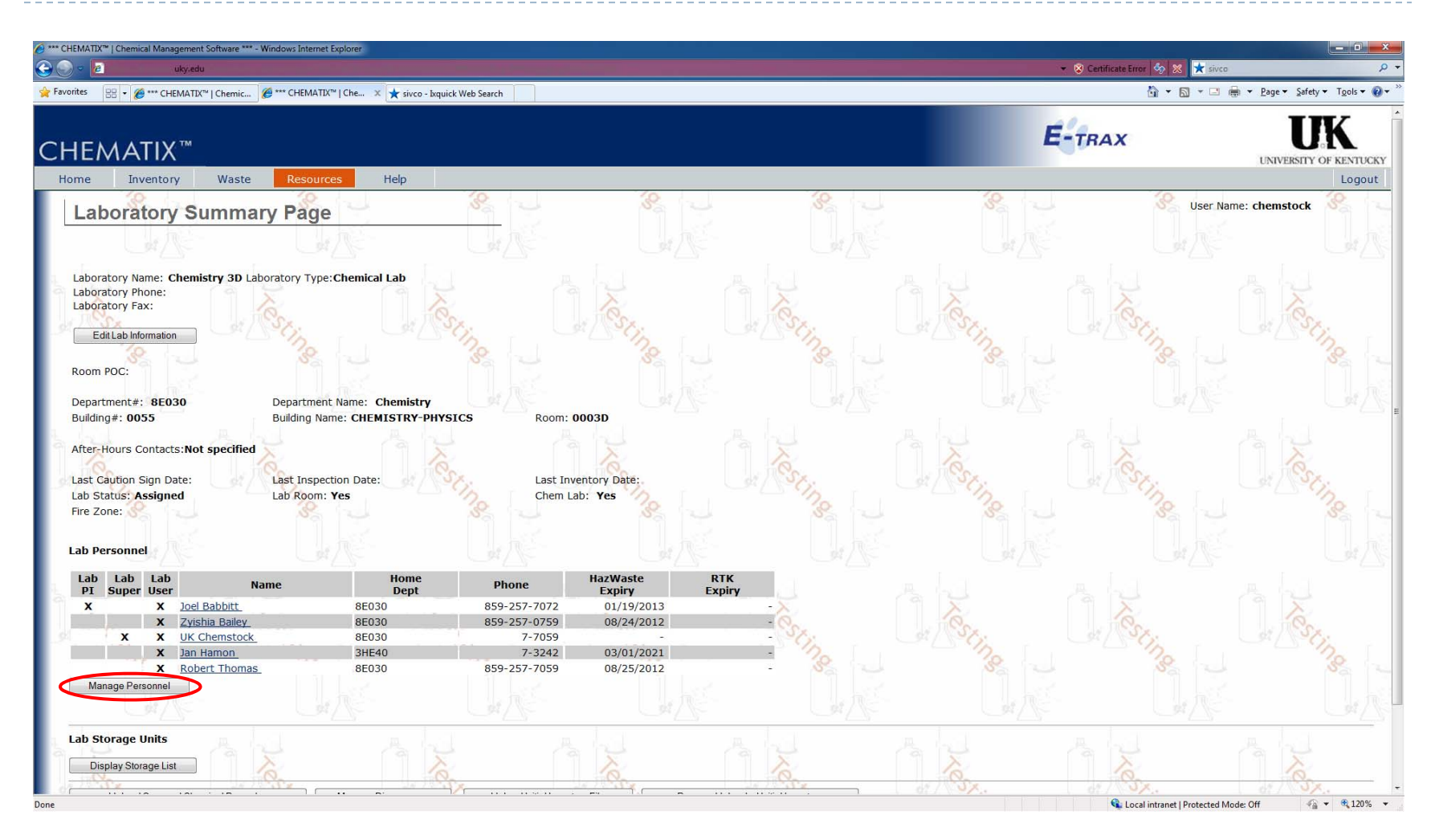

Click the Manage Personnel button.

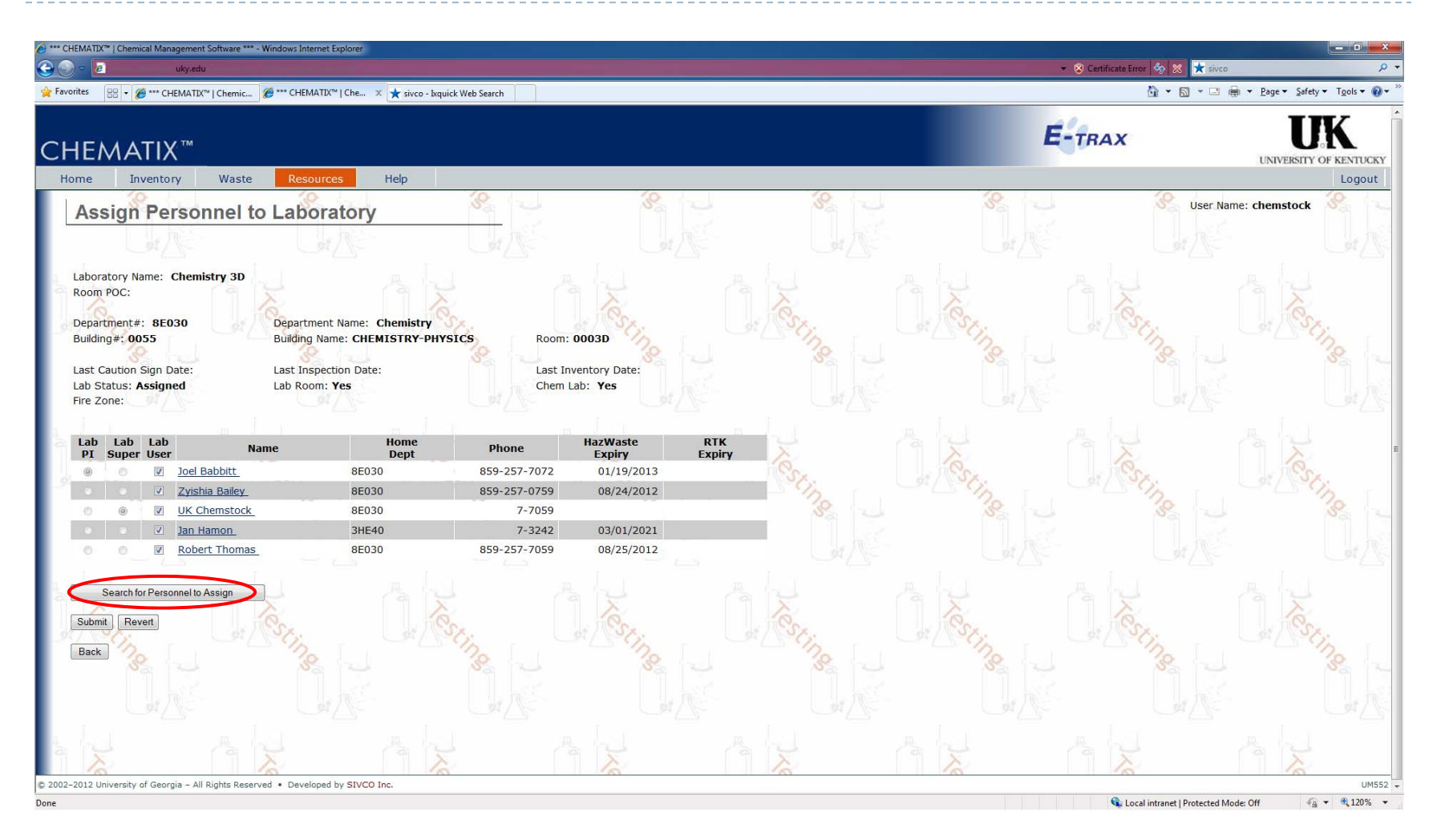

Click the Search for Personnel to Assign button.

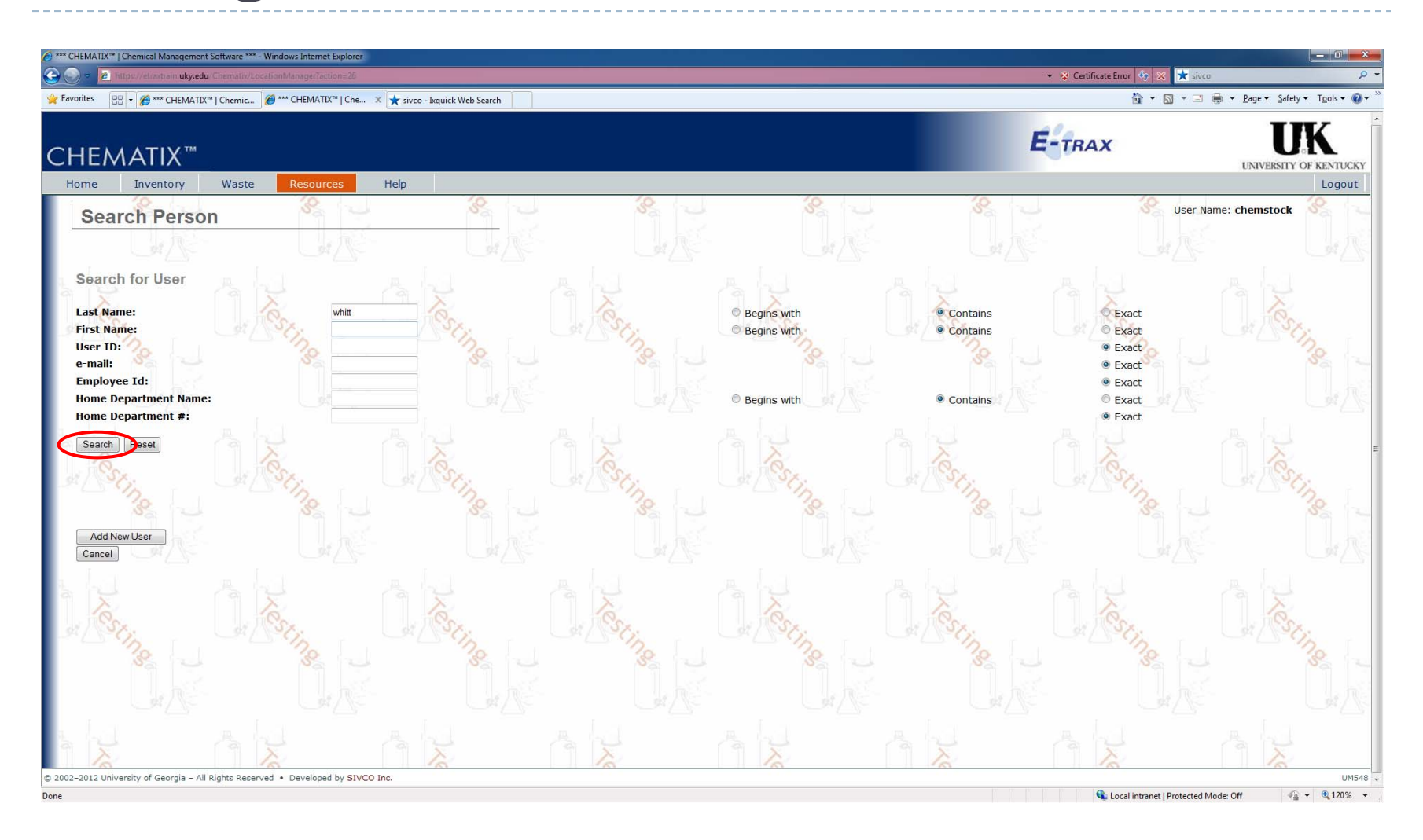

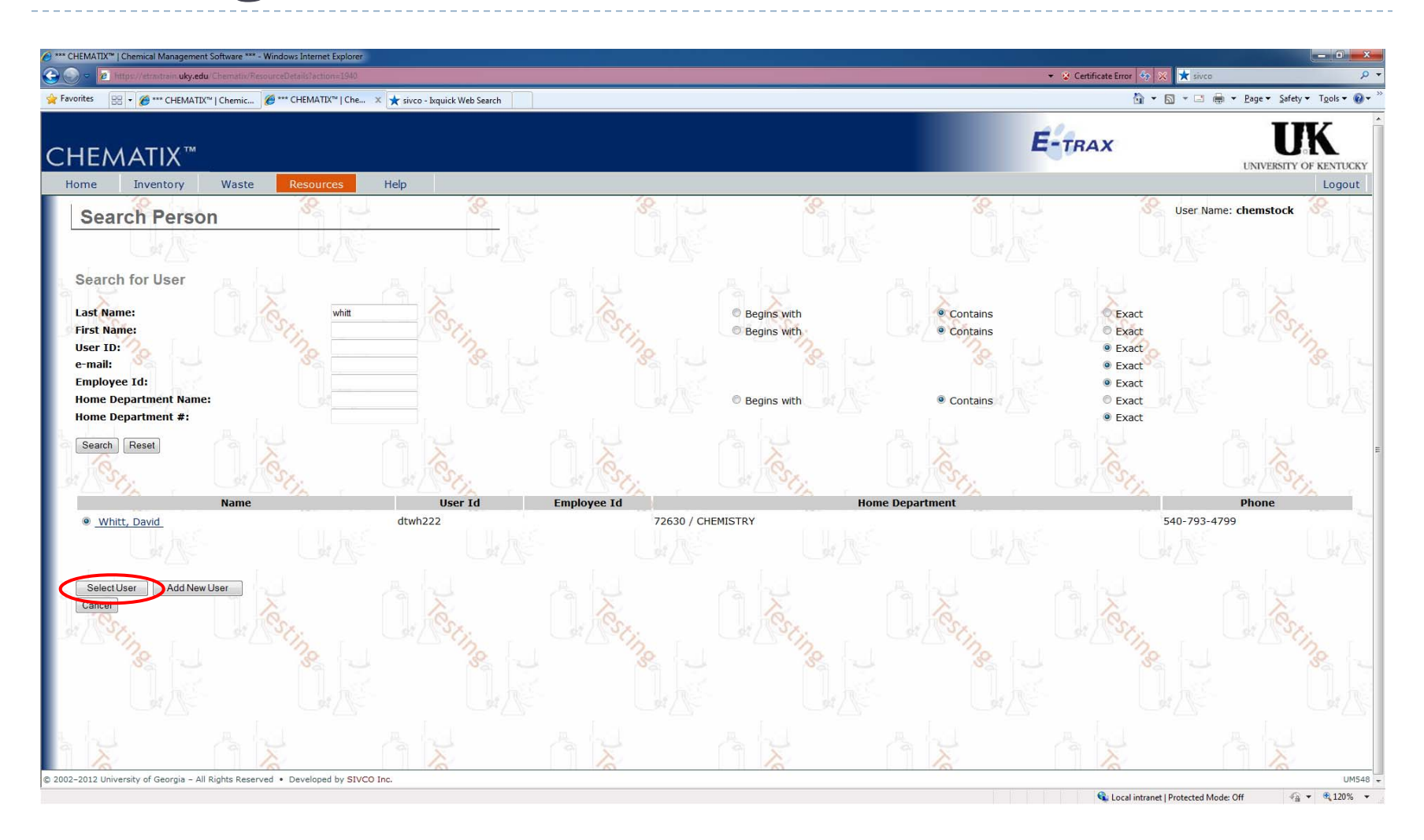

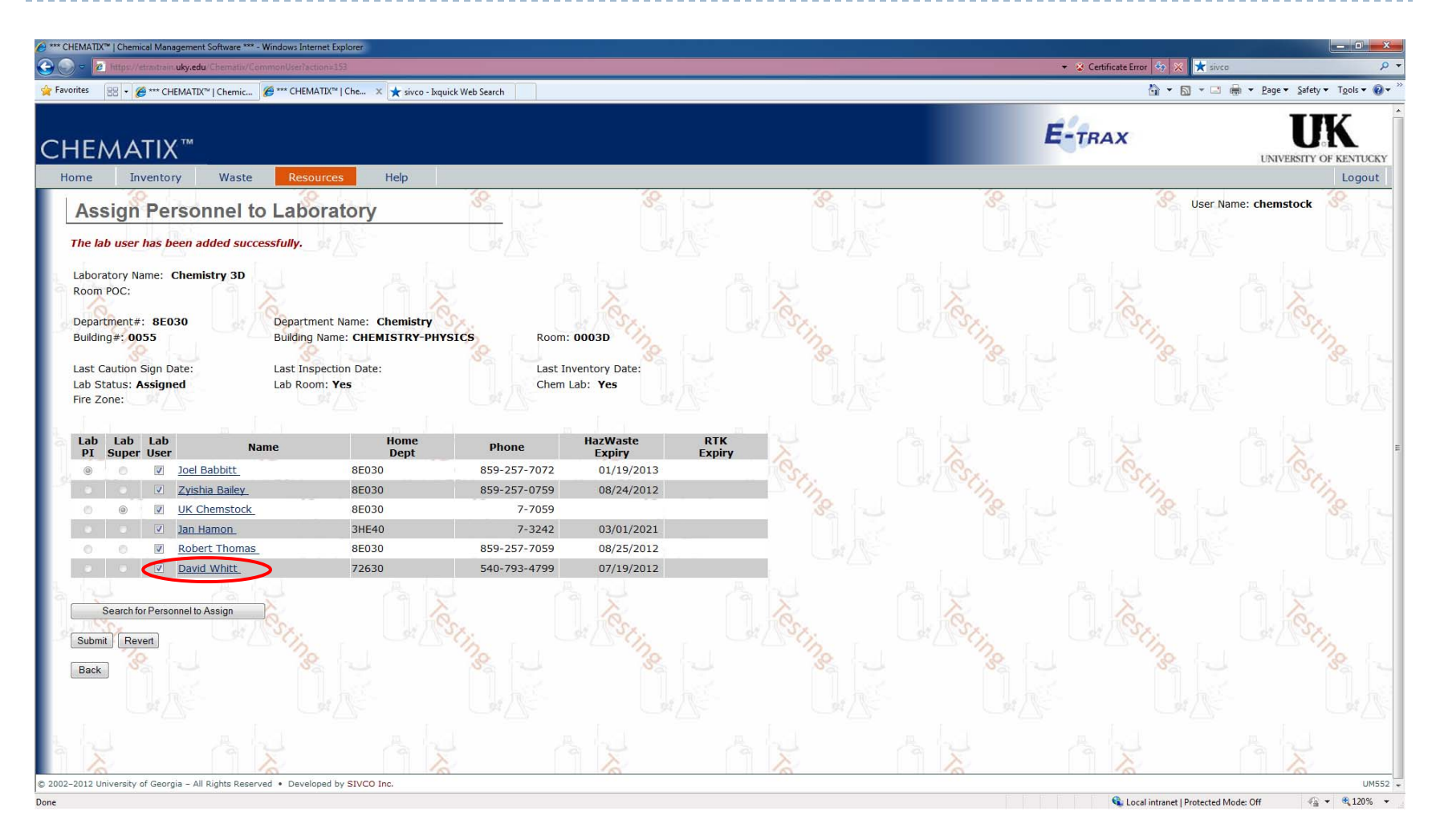

To remove someone, simply uncheck their name and click the Submit button.

| ★*** CHEMATIX™   Chemical Manage  | ement Software *** - Windows Inter | net Explorer                    |              |                   |               |          |                                        | _ D ×                                     |
|-----------------------------------|------------------------------------|---------------------------------|--------------|-------------------|---------------|----------|----------------------------------------|-------------------------------------------|
| 😂 💽 👻 https://etradrain.uk        | ry.edu/Chematix/CommonUser?acti    | ion=153                         |              |                   |               | + ⊗ Ci   | ertificate Error 🤣 🔀 📩 sivco           | • م                                       |
| 🔶 Favorites 🛛 🖶 🖌 🍎 *** CHEIV     | IATIX™   Chemic 🧭 *** CHEMA        | ATIX™   Che × ★ sivco - İxquick | Web Search   |                   |               |          | 🏠 🔹 🖾 👻 🖶 🖶 🖕 Page 🔹 Sa                | fety ▼ T <u>o</u> ols ▼ @ ▼ <sup>20</sup> |
|                                   |                                    |                                 |              |                   |               | -10      | - T                                    | TTZ 1                                     |
| CHEMATIX                          | rm .                               |                                 |              |                   |               | E-TR     | RAX<br>UNIVERSI                        | J.A.                                      |
| Home Inventory                    | Waste Resou                        | urces Help                      | 10           |                   | 11-           | 1.4      |                                        | Logout                                    |
| Assign Pers                       | sonnel to Labo                     | ratory                          | 8            | 32 2              | 3 <u>8</u> -  | 82 L     | User Name: chemstoo                    | k 🔏 🖳                                     |
| The lab user has bee              | en added successfully.             |                                 |              |                   |               |          |                                        |                                           |
| Laboratory Name: Ch               | emistry 3D                         |                                 |              |                   |               |          |                                        |                                           |
| Room POC:                         |                                    |                                 |              |                   |               |          |                                        |                                           |
| Department#: 8E030                | Departm                            | ent Name: Chemistry 😚           | ×            | Sr.               | Sr.           | at Tose. | Tess.                                  | Sx.                                       |
| Building#: 0055                   | Building                           | Name: CHEMISTRY-PHYS            | CS Room:     | 0003D             | 20            | 120      | 120                                    | 20                                        |
| Last Caution Sign Dat             | e last Inst                        | pection Date:                   | I ast In     | ventory Date:     | Se 2          |          | Star -                                 | Se -                                      |
| Lab Status: Assigned              | Lab Roor                           | m: Yes                          | Chem L       | ab: Yes           |               |          |                                        |                                           |
| Fire Zone:                        |                                    |                                 |              |                   |               |          |                                        |                                           |
|                                   |                                    |                                 |              |                   |               |          |                                        |                                           |
| Lab Lab Lab<br>PI Super User      | Name                               | Home<br>Dept                    | Phone        | HazWaste Expiry E |               |          |                                        | 5                                         |
| • • V <u>)</u>                    | oel Babbitt                        | 8E030                           | 859-257-7072 | 01/19/2013        | CS.           | CS.      | ing.                                   | Sa                                        |
|                                   | yishia Bailey                      | 8E030                           | 859-257-0759 | 08/24/2012        | - Op          | Ch Cip   | Son Sall                               | OB C                                      |
| o o 🗹 <u>U</u>                    | IK Chemstock                       | 8E030                           | 7-7059       |                   | 32            | 8        | 38                                     | 38                                        |
|                                   | an Hamon                           | 3HE40                           | 7-3242       | 03/01/2021        |               |          |                                        |                                           |
| 0 0 🗹 <u>R</u>                    | obert Thomas                       | 8E030                           | 859-257-7059 | 08/25/2012        |               |          |                                        | 37.16                                     |
| • • E <u>c</u>                    | David Whitt                        | 72630                           | 540-793-4799 | 07/19/2012        |               |          |                                        |                                           |
| A fight                           | A GA                               |                                 |              | . Isid            | A. Inch       |          |                                        |                                           |
| Search for Personn                | el to Assian                       | 1 X                             |              | X                 |               |          |                                        |                                           |
| 100 Ca                            | Sec. Sec.                          | J. H.S.                         |              | L. H.C.S.         | in the second | - ics    | . jieg.                                | Se                                        |
| Submit Revert                     | Sal Sop                            |                                 | 10-1-        | - Ob              | Ch Cip        | CALCON C | Son Sall                               | 05                                        |
| Back                              |                                    |                                 | 38           | 8                 | 8             | 8        | 38                                     | 38                                        |
| Duck                              |                                    |                                 |              |                   |               |          |                                        |                                           |
| 1                                 |                                    |                                 |              |                   |               |          |                                        | 1. 1. 1. 1. 1. 1. 1. 1. 1. 1. 1. 1. 1. 1  |
|                                   |                                    |                                 |              |                   |               |          |                                        |                                           |
| 1. 1.                             |                                    |                                 |              |                   |               |          |                                        |                                           |
| No A                              |                                    |                                 |              | No.               | No.           |          |                                        | /                                         |
| © 2002–2012 University of Georgia | - All Rights Reserved • Develop    | ped by SIVCO Inc.               |              | 1.00              |               | 10       | 100                                    | UM552                                     |
|                                   | 201                                |                                 |              |                   |               |          | 🗣 Local intranet   Protected Mode: Off | √a ▼ € 120% ▼                             |

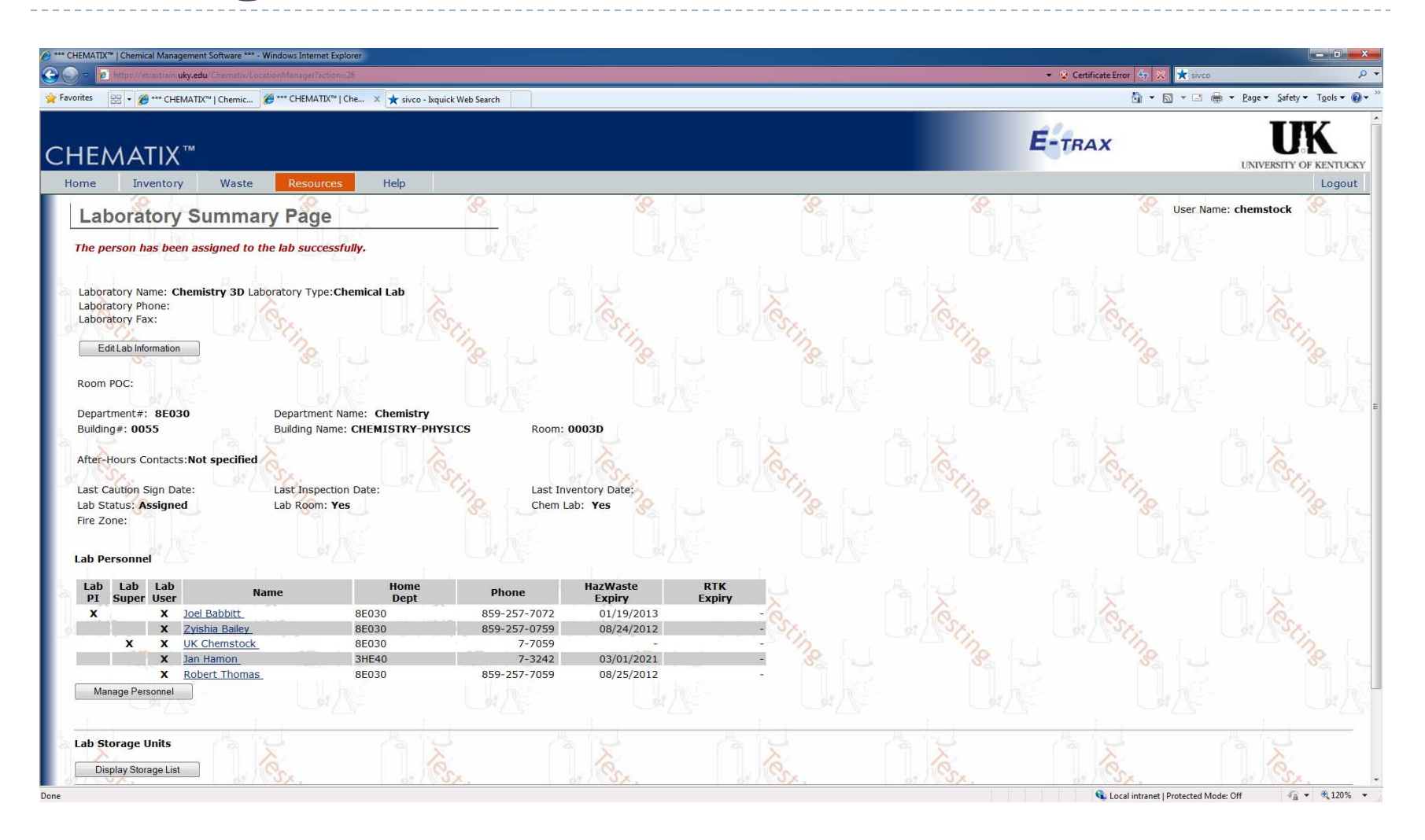

Chematix User Guide

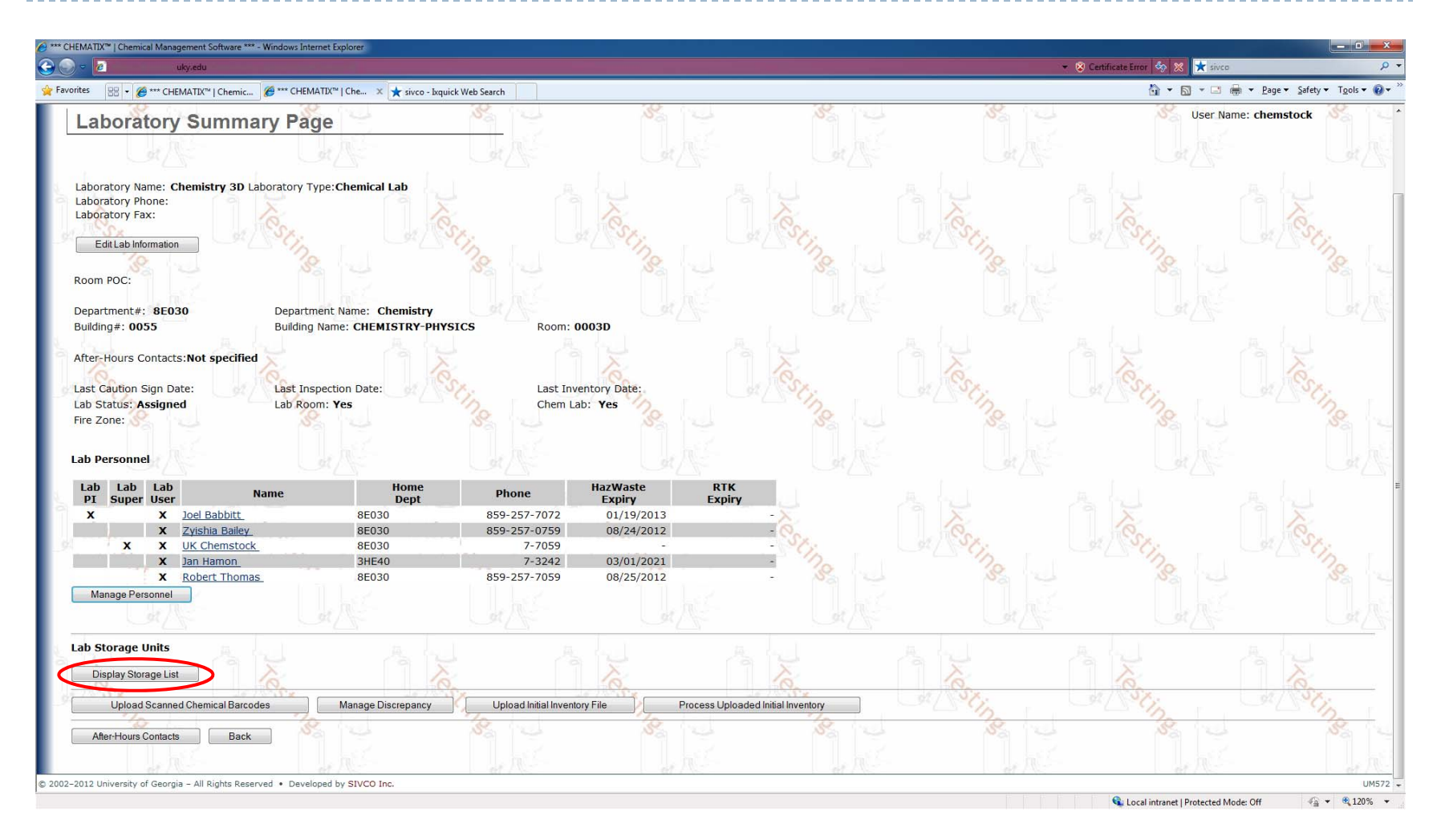

Below the Lab Personnel section, click the Display Storage List.

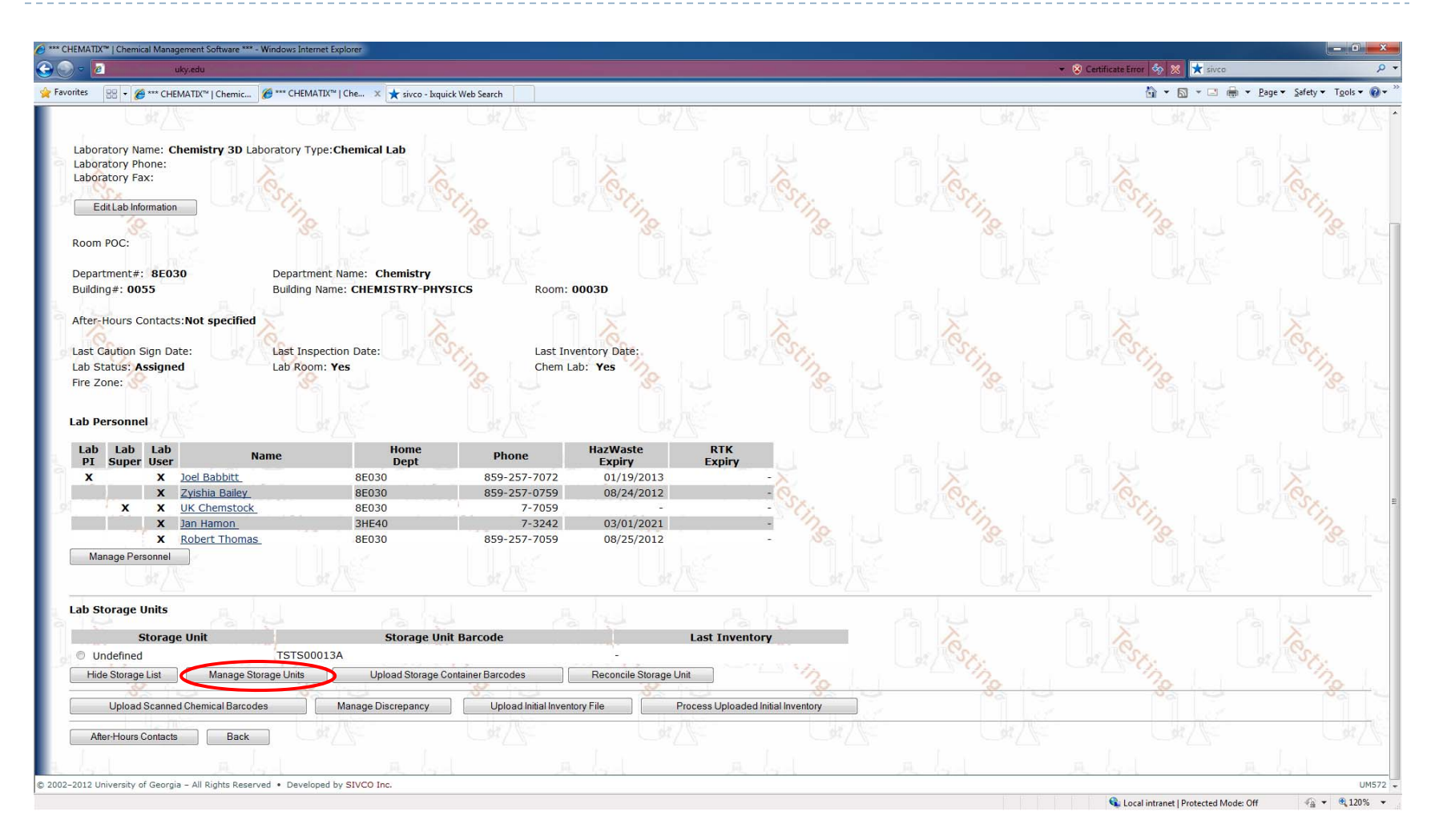

Click the Manage Storage Units button.

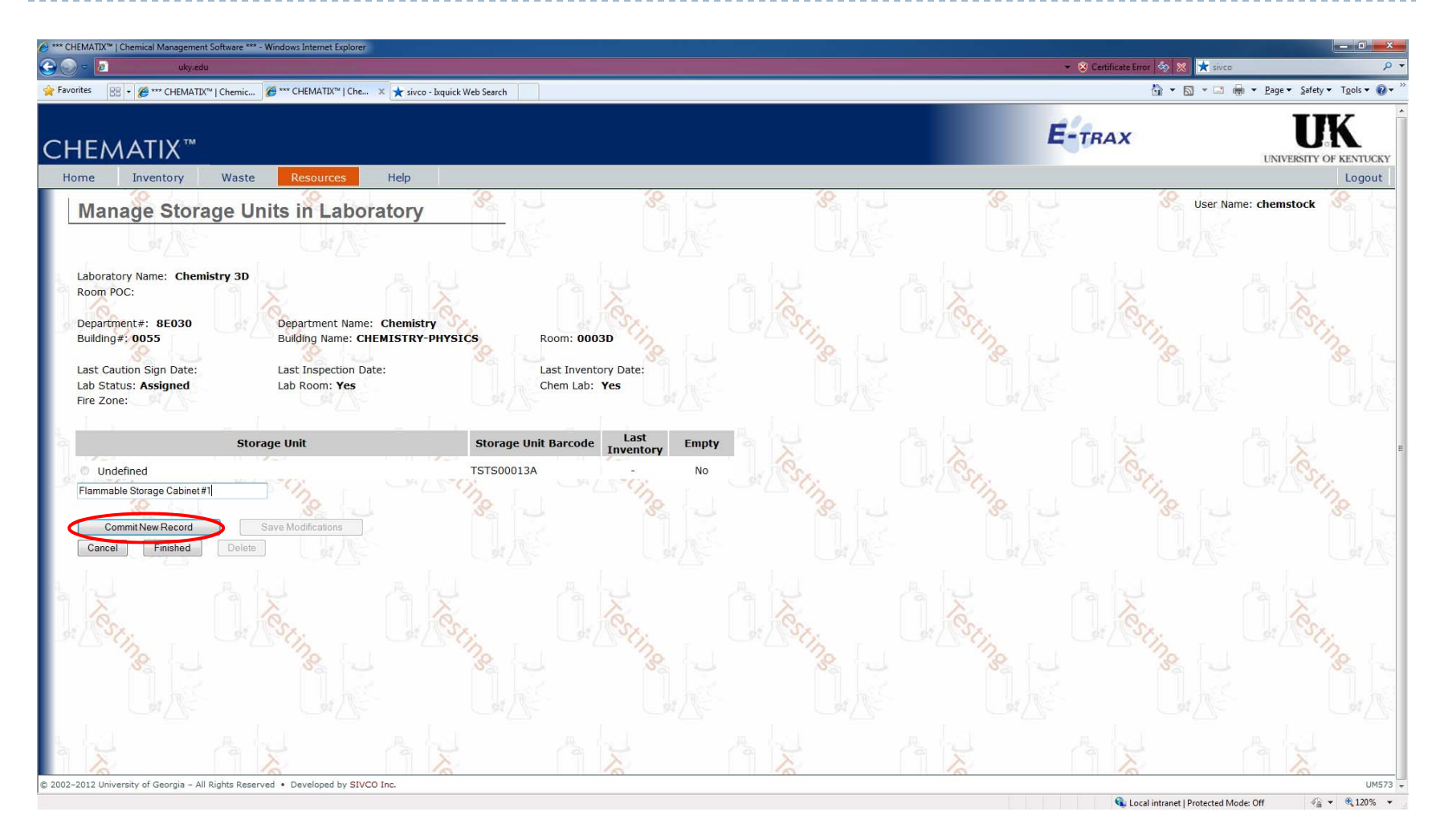

Type in the name of your storage location and click the Commit New Record.

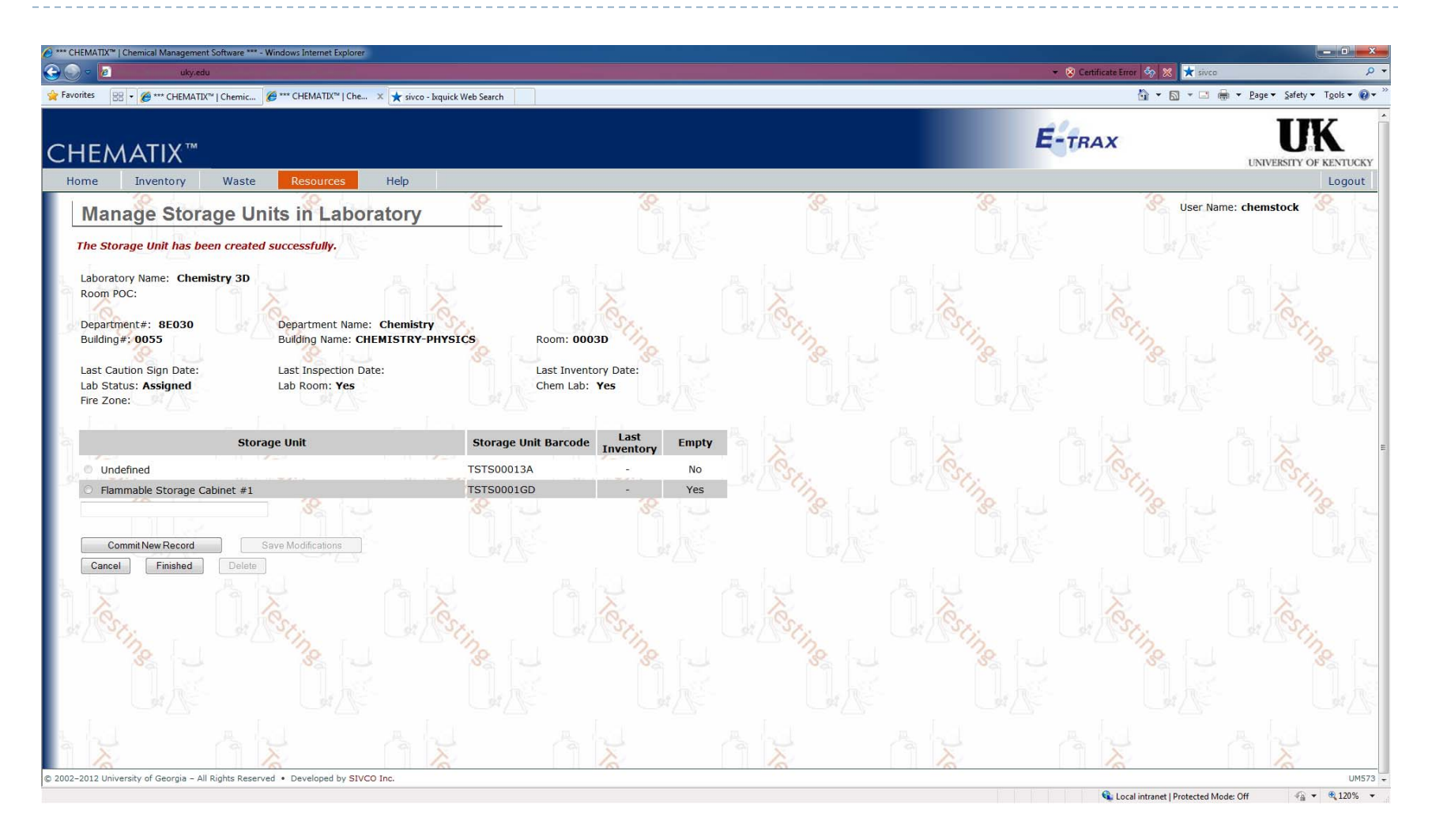

| uky.edu                    |                                                    | 👻 😵 Certificat | e Error 🤣 🐹 📩 Ixquick HTTP |                                    |
|----------------------------|----------------------------------------------------|----------------|----------------------------|------------------------------------|
| rites 🏾 🏉 Inventory Report |                                                    |                | 🏠 🔹 🔝 🔹 🖶 🗮 🖉 Bage         | <ul> <li>Safety → Tools</li> </ul> |
| TSTC000H8M                 | 50-99-7 D(+)-GLUCOSE, ACS SPEC, ANHYDROUS DEXTROSE | 500.00 g       | 500.00 g Shelved           |                                    |
| TSTC000H8N                 | 7553-56-2 IODINE ACS                               | 125.00 g       | 125.00 g Shelved           |                                    |
| TSTC000H80                 | 64-17-5 ETHYL ALCOHOL 200 PROOF                    | 1.00 pt        | 1.00 pt Shelved            |                                    |
| TSTC000H8P                 | 7697-37-2 NITRIC ACID, ANALYTICAL REAGENT, ACS     | 2.50 L         | 2.50 L Shelved             |                                    |
| TSTC000H8Q                 | 7647-01-0 HYDROCHLORIC ACID                        | 2.50 L         | 2.50 L Shelved             |                                    |
| TSTC000H8R                 | 1310-58-3 POTASSIUM HYDROXIDE PELLETS, ACS REAGENT | 250.00 g       | 250.00 g Shelved           |                                    |
| TSTC000H85                 | 1310-58-3 Potassium hydroxide                      | 500.00 lb      | 500.00 lb Shelved          |                                    |
| TSTC000H8T                 | 1336-21-6 Ammonium hydroxide                       | 2.50 L         | 2.50 L Shelved             |                                    |
| TSTC000H8U                 | 7761-88-8 SILVER NITRATE, 99.9+% ACS               | 25.00 g        | 25.00 g Shelved            |                                    |
| TSTC000H8V                 | 7761-88-8 SILVER NITRATE, 99.9+% ACS               | 100.00 g       | 100.00 g Shelved           |                                    |
| TSTC000HR2                 | 1333-74-0 Hydrogen, compressed                     | 197.00 cu ft   | 197.00 cu ft Shelved       |                                    |
| TSTC000HVA                 | Z00080781 Proprietary Solvent III-1, Anhydrous     | 20.00 gal      | 20.00 L Shelved            |                                    |
| TSTC00012C                 | 7782-44-7 Oxygen, compressed                       | 251.00 cu ft   | 251.00 cu ft Shelved       |                                    |
| TSTC000MQ1                 | Z00079573 Alcohol                                  | 4.00 gal       | 4.00 gal Shelved           |                                    |
| TSTC000MQ2                 | Z00079573 Alcohol                                  | 4.00 gal       | 4.00 gal Shelved           |                                    |
| TSTC000MQ3                 | Z00079573 Alcohol                                  | 4.00 gal       | 4.00 gal Shelved           |                                    |
| TSTC000MQ4                 | Z00079573 Alcohol                                  | 4.00 gal       | 4.00 gal Shelved           |                                    |
| TSTC000MQ5                 | Z00079573 Alcohol                                  | 4.00 gal       | 4.00 gal Shelved           |                                    |
| TSTC000MQ6                 | Z00079573 Alcohol                                  | 4.00 gal       | 4.00 gal Shelved           | 1.02.                              |
| TSTC000MQ7                 | Z00079573 Alcohol                                  | 4.00 gal       | 4.00 gal Shelved           |                                    |
| TSTC000MQ8                 | Z00079573 Alcohol                                  | 4.00 gal       | 4.00 gal Shelved           |                                    |
| TSTC000MQ9                 | 67-63-0 Isopropyl alcohol                          | 5.00 gal       | 5.00 gal Shelved           |                                    |
| TSTC000MQS                 | 7782-44-7 Oxygen, compressed                       | 251.00 cu ft   | 251.00 cu ft Shelved       |                                    |
| TSTC000PR5                 | 1333-74-0 Hydrogen, compressed                     | 197.00 cu ft   | 197.00 cu ft Shelved       |                                    |
| TSTC000PR6                 | 7782-44-7 Oxygen, compressed                       | 251.00 cu ft   | 251.00 cu ft Shelved       |                                    |
| TSTC000PXK                 | 7782-44-7 Oxygen, compressed                       | 251.00 cu ft   | 251.00 cu ft Shelved       | 1.1                                |
| TSTC000QCN                 | 7782-44-7 Oxygen, compressed                       | 251.00 cu ft   | 251.00 cu ft Shelved       |                                    |
| Toggle Selection           | Change Container Status Change Surplus Status      |                |                            | . 6                                |
| Update Custom Data         | Cancel and Return                                  | O.C.           | Stine 0                    | restin                             |

To transfer containers into the new storage location, click the View Inventory Report on the Inventory page and select the containers. Then click the Transfer Between My Labs button.

| Inventory Report - Windows Internet Explorer                   | toryReportManager?actions42               | 2                                         |                                  |                     | + ⊗ Ce                                  | rtificate Error 🚳 🔀 ★ sivco            | <mark>× 0 – 1</mark>          |
|----------------------------------------------------------------|-------------------------------------------|-------------------------------------------|----------------------------------|---------------------|-----------------------------------------|----------------------------------------|-------------------------------|
| Favorites 🔐 🔹 🏈 Inventory Report                               | Inventory Report X                        | ★ sivco - Ixquick Web Search              |                                  |                     |                                         | 🟠 🔻 🖾 👻 🖶 🗮 💌 <u>P</u> age 🔻           | Safety ▼ T <u>o</u> ols ▼ 🔞 ▼ |
|                                                                | Previous inext                            | Uptions •                                 |                                  |                     | E-TR                                    | AX                                     | UK<br>ERSITY OF KENTUCKY      |
| Home Inventory Waste                                           | Resources                                 | Help                                      | 10                               | 40                  | 10                                      | 10                                     | Logout                        |
| Container Transfer                                             | 82 2                                      |                                           |                                  | 50 - C              |                                         | User Name: tro                         | obert 🔏 🔍                     |
|                                                                |                                           |                                           |                                  |                     |                                         |                                        |                               |
| Barcode Number<br>TSTC0002A3<br>TSTC00087J                     | CAS#<br>115-07-1<br>67-56-1               | Container Descri<br>Propylene<br>Methanol | iption<br>100.00 /g<br>5.00 /gal | Container Size/Unit | Content Size/Un<br>100.00/g<br>5.00/gal | it Expiration                          | Date                          |
| TSTC00087N                                                     | 67-56-1                                   | Methanol                                  | 5.00 /gal                        |                     | 5.00/gal                                |                                        |                               |
| New Location Information Lab Location: Storage Unit: Undefined | emistry 3D 👻                              |                                           |                                  |                     |                                         |                                        |                               |
| Transfer Return                                                | rage Cabinet #1                           |                                           | Nes.                             | Tes.                |                                         | Nes.                                   | Xes                           |
|                                                                | Cing L                                    | Secting L                                 | " Cing                           | Secing -            | Sal Soling                              | Conge J                                | Cinge -                       |
|                                                                |                                           |                                           |                                  |                     |                                         |                                        |                               |
|                                                                |                                           |                                           | Kes.                             | Pesz.               |                                         |                                        | Ness.                         |
|                                                                |                                           |                                           |                                  |                     |                                         |                                        | at A                          |
| she sh                                                         |                                           | ALL A                                     | AL A                             | he .                | A LA A                                  | LI AL                                  |                               |
| 2002–2012 University of Georgia – All Rights Reserved          | <ul> <li>Developed by SIVCO In</li> </ul> | IC.                                       |                                  |                     |                                         | 💊 Local intranet   Protected Mode: Off | IM561                         |

Select the Lab location and the storage location, then click Transfer.

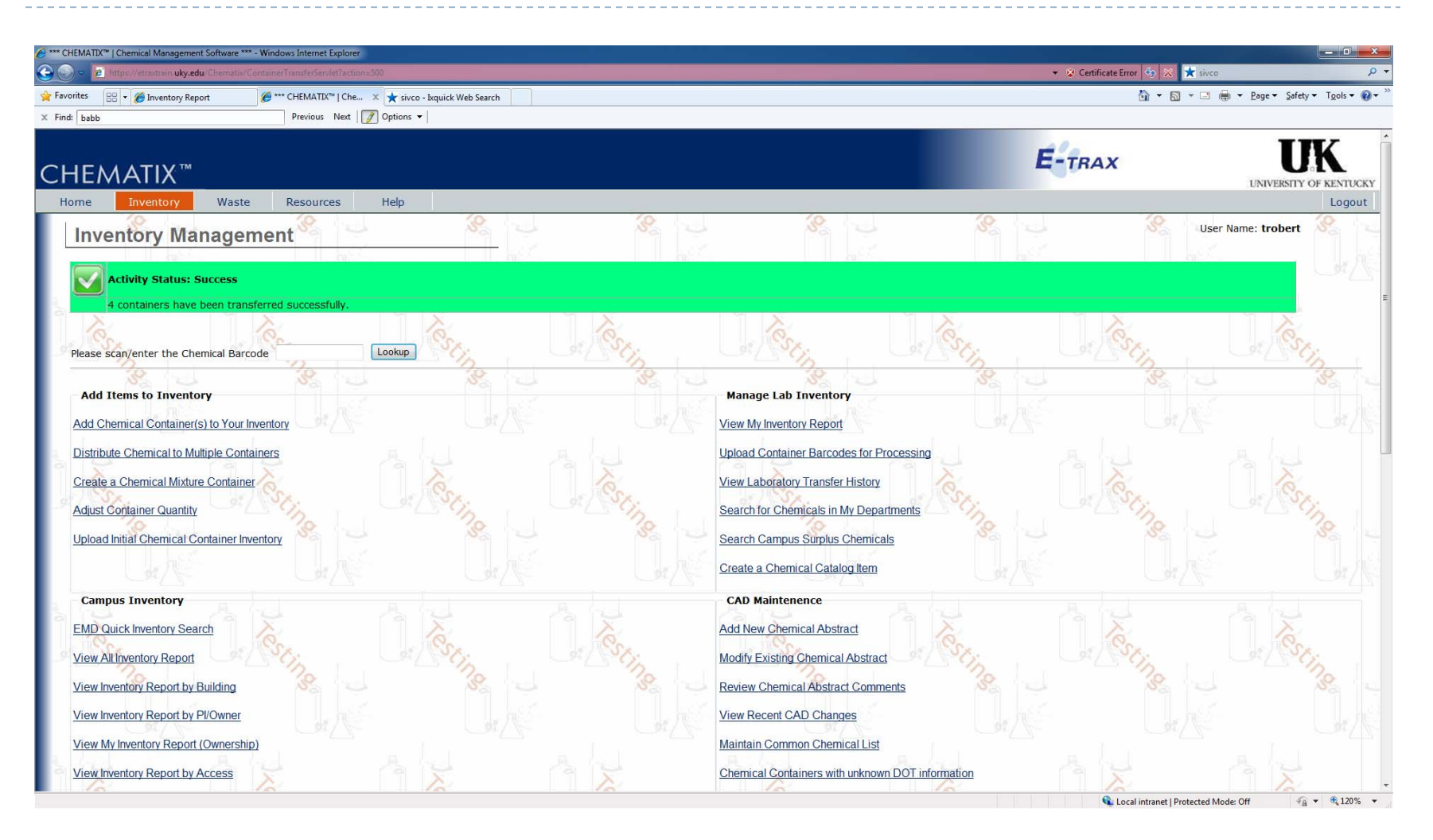

| 🗢 🙋 uky.edu                               |                                                                    | 👻 😵 Certifica | ste Error 🦃 🔀 🔀 sivco |                        |
|-------------------------------------------|--------------------------------------------------------------------|---------------|-----------------------|------------------------|
| rites 🛛 🖶 🔻 🏈 Inventory Report            | 🍘 Inventory Report 🛛 🗴 🖈 sivco - Exquick Web Search                |               | 🖞 • 🖾 • 🖻 🖶 • Ba      | ge ▼ _Safety ▼ Tools ▼ |
| babb                                      | Previous Next 📝 Options 🕶                                          |               |                       |                        |
| TSTC000H8N                                | 7553-56-2 IODINE ACS                                               | 125.00 g      | 125.00 g Shelved      |                        |
| TSTC000H80                                | 64-17-5 ETHYL ALCOHOL 200 PROOF                                    | 1.00 pt       | 1.00 pt Shelved       |                        |
| TSTC000H8P                                | 7697-37-2 NITRIC ACID, ANALYTICAL REAGENT, ACS                     | 2.50 L        | 2.50 L Shelved        |                        |
| TSTC000H8Q                                | 7647-01-0 HYDROCHLORIC ACID                                        | 2.50 L        | 2.50 L Shelved        |                        |
| TSTC000H8R                                | 1310-58-3 POTASSIUM HYDROXIDE PELLETS, ACS REAGENT                 | 250.00 g      | 250.00 g Shelved      |                        |
| TSTC000H85                                | 1310-58-3 Potassium hydroxide                                      | 500.00 lb     | 500.00 lb Shelved     |                        |
| TSTC000H8T                                | 1336-21-6 Ammonium hydroxide                                       | 2.50 L        | 2.50 L Shelved        |                        |
| TSTC000H8U                                | 7761-88-8 SILVER NITRATE, 99.9+% ACS                               | 25.00 g       | 25.00 g Shelved       |                        |
| TSTC000H8V                                | 7761-88-8 SILVER NITRATE, 99.9+% ACS                               | 100.00 g      | 100.00 g Shelved      |                        |
| TSTC000HR2                                | 1333-74-0 Hydrogen, compressed                                     | 197.00 cu ft  | 197.00 cu ft Shelved  |                        |
| TSTC000HVA                                | Z00080781 Proprietary Solvent III-1, Anhydrous                     | 20.00 gal     | 20.00 L Shelved       |                        |
| TSTC000I2C                                | 7782-44-7 Oxygen, compressed                                       | 251.00 cu ft  | 251.00 cu ft Shelved  |                        |
| TSTC000MQ1                                | Z00079573 Alcohol                                                  | 4.00 gal      | 4.00 gal Shelved      |                        |
| TSTC000MQ2                                | Z00079573 Alcohol                                                  | 4.00 gal      | 4.00 gal Shelved      |                        |
| TSTC000MQ3                                | Z00079573 Alcohol                                                  | 4.00 gal      | 4.00 gal Shelved      |                        |
| TSTC000MQ4                                | Z00079573 Alcohol                                                  | 4.00 gal      | 4.00 gal Shelved      |                        |
| TSTC000MQ5                                | Z00079573 Alcohol                                                  | 4.00 gal      | 4.00 gal Shelved      |                        |
| TSTC000MQ6                                | 200079573 Alcohol                                                  | 4.00 gal      | 4.00 gal Shelved      |                        |
| TSTC000MQ7                                | 200079573 Alcohol                                                  | 4.00 gal      | 4.00 gal Shelved      |                        |
| TSTC000MQ8                                | Z00079573 Alcohol                                                  | 4.00 gal      | 4.00 gal Shelved      |                        |
| TSTC000MQ9                                | 67-63-0 Isopropyl alcohol                                          | 5.00 gal      | 5.00 gal Shelved      |                        |
| TSTC000MQS                                | 7782-44-7 Oxygen, compressed                                       | 251.00 cu ft  | 251.00 cu ft Shelved  |                        |
| TSTC000PR5                                | 1333-74-0 Hydrogen, compressed                                     | 197.00 cu ft  | 197.00 cu ft Shelved  |                        |
| TSTC000PR6                                | 7782-44-7 Oxygen, compressed                                       | 251.00 cu ft  | 251.00 cu ft Shelved  |                        |
| TSTC000PXK                                | 7782-44-7 Oxygen, compressed                                       | 251.00 cu ft  | 251.00 cu ft Shelved  |                        |
| TSTC000QCN                                | 7782-44-7 Oxygen, compressed                                       | 251.00 cu ft  | 251.00 cu ft Shelved  |                        |
| Toggle Selection                          | Change Container Status Change Surplus Status                      |               |                       |                        |
| Update Custom Data View Inventory Details | Transfer Between My Labs Reprint Barcode Select  Cancel and Return |               | estine ()             | Testin                 |
|                                           | to Respond + Developed by EV/CO Inc.                               |               | 123                   | 24.3                   |

In the View Inventory Report, scroll to the bottom of the page and click the View Inventory Details.

| e uky.edu                                                                                                    |                                                                                                    |                                                                                                    |                                                                                                    |                                                                                                    | 👻 😵 Certificate E                                                    | nor 🗞 🗶 ★ sivco                                              |
|----------------------------------------------------------------------------------------------------|----------------------------------------------------------------------------------------------------|----------------------------------------------------------------------------------------------------|----------------------------------------------------------------------------------------------------|----------------------------------------------------------------------------------------------------|----------------------------------------------------------------------|--------------------------------------------------------------|
| es 🛛 🔹 🏈 Inventory Report                                                                                                    | 6 Inventory Detail Report                                                                                                    | 🗴 ★ sivco - İxquick Web Search                                                                                                    |                                                                                                    |                                                                                                    |                                                                      | 🛅 🔻 🖾 👻 🚍 🖶 💌 <u>P</u> age 🕶 <u>S</u> afety 🕶 T <u>o</u> ols |
| babb                                                                                                    | Previous Next                                                                                                    | Deptions 🕶                                                                                                    |                                                                                                    |                                                                                                    |                                                                      |                                                              |
| EMATIX™                                                                                                    |                                                                                                    |                                                                                                    |                                                                                                    |                                                                                                    | E-TRAX                                                               | UNIVERSITY OF KENT                                           |
| ne Inventory Was                                                                                                    | te Resources                                                                                                    | Help                                                                                                    |                                                                                                    |                                                                                                    | 70                                                                   | Log                                                          |
| Detailed Inventory                                                                                                    | v Report                                                                                                    |                                                                                                    |                                                                                                    |                                                                                                    |                                                                      | User Name: trobert                                           |
| Le ne -                                                                                                    | 1, 115                                                                                                    |                                                                                                    |                                                                                                    |                                                                                                    |                                                                      |                                                              |
|                                                                                                    |                                                                                                    |                                                                                                    |                                                                                                    |                                                                                                    |                                                                      |                                                              |
|                                                                                                    |                                                                                                    |                                                                                                    | FXPORT                                                                                                    | ΤΟ ΕΧΟΕ                                                                                                    | A. G.                                                                |                                                              |
| X                                                                                                    | X                                                                                                    | A A A                                                                                                    |                                                                                                    |                                                                                                    |                                                                      | X                                                            |
| uilding Name:                                                                                                    | 0055 / CHEMISTR                                                                                                    | Y-PHYSICS Download Lab Inventory                                                                                                    |                                                                                                    | 291                                                                                                    |                                                                      | Se Co                                                        |
| oom/Laboratory:                                                                                                    | 0003D / Chemistry                                                                                                    | y 3D Department Name.                                                                                                    | 8E030/Chemistry                                                                                                    |                                                                                                    | 12 I CALS                                                            | Op Con Con                                                   |
| I Name:                                                                                                    | Joel Babbitt                                                                                                    | Lab Supervisor:                                                                                                    | UK Chemstock                                                                                                    | 2 1 2 3                                                                                                    | 8                                                                    | 8                                                            |
|                                                                                                    |                                                                                                    |                                                                                                    |                                                                                                    |                                                                                                    |                                                                      |                                                              |
| Storage Unit:                                                                                                    | Undefined                                                                                                    | Download Storage Unit Inventory                                                                                                    |                                                                                                    |                                                                                                    |                                                                      |                                                              |
|                                                                                                    |                                                                                                    |                                                                                                    | and the second second sec | also I was                                                                                                    |                                                                      |                                                              |
| Barcode Number                                                                                                    | CAS#                                                                                                    | Container Description                                                                                                    | Container<br>Size                                                                                                    | Content<br>Size                                                                                                    | Status                                                               | Expiration Date                                              |
| Barcode Number                                                                                                    | <b>CAS#</b><br>615-94-1                                                                                                    | Container Description<br>2,5-Cyclohexadiene-1,4-dione, 2,5-dihydroxy-                                                                                                    | Container<br>Size<br>250.00 g 250                                                                                                    | Content<br>Size<br>0.00 g Shelve                                                                                                    | <b>Status</b>                                                        | Expiration Date                                              |
| Barcode Number                                                                                                    | CAS#<br>615-94-1<br>7440-59-7                                                                                                    | Container Description<br>2,5-Cyclohexadiene-1,4-dione, 2,5-dihydroxy-<br>Helium, compressed                                                                                                    | Container<br>Size         250.00 g         250.00 g                                                                                                    | Content<br>Size<br>0.00 g Shelve<br>5.00 cu ft Shelve                                                                                                    | Status<br>d                                                          | Expiration Date                                              |
| Barcode Number                                                                                                    | <b>CAS#</b><br><u>615-94-1</u><br><u>7</u> 440-59-7                                                                                                    | Container Description<br>2,5-Cyclohexadiene-1,4-dione, 2,5-dihydroxy-<br>Helium, compressed                                                                                                    | Container<br>Size         250           250.00 g         250           225.00 cu ft         225                                                                                                    | Content<br>Size<br>0.00 g Shelve<br>5.00 cu ft Shelve                                                                                                    | Status<br>d                                                          | Expiration Date                                              |
| Barcode Number                                                                                                    | CAS#<br>615-94-1<br>7440-59-7                                                                                                    | Container Description<br>2,5-Cyclohexadiene-1,4-dione, 2,5-dihydroxy-<br>Helium, compressed                                                                                                    | Container<br>Size         250.00 g         250.00 g         250.00 g         250.00 cu ft         225.00 cu ft         225.00 cu ft                                                                                                    | Content<br>Size<br>0.00 g Shelve<br>5.00 cu ft Shelve                                                                                                    |                                                                      | Expiration Date                                              |
| Barcode Number                                                                                                    | CAS#<br>615-94-1<br>7440-59-7<br>Flammable Storage                                                                                                    | Container Description<br>2,5-Cyclohexadiene-1,4-dione, 2,5-dihydroxy-<br>Helium, compressed                                                                                                    | Container<br>Size         250           255.00 g         255           225.00 cu ft         225                                                                                                    | Content<br>Size                                                                                                    | Status<br>d<br>~~~~~~~                                               | Expiration Date                                              |
| Barcode Number                                                                                                    | CAS#<br>515-94-1<br>7440-59-7<br>Flammable Storage<br>CaS#                                                                                                    | Container Description 2,5-Cyclohexadiene-1,4-dione, 2,5-dihydroxy- Helium, compressed Download Storage Unit Inventory Container Description                                                                                                    | Container<br>Size         250           255.00 g         255           225.00 cu ft         225           Container         225                                                                                                    | Content<br>Size<br>0.00 g Shelve<br>5.00 cu ft Shelve<br>Content                                                                                                    | Status                                                               | Expiration Date                                              |
| Barcode Number                                                                                                    | CAS#<br>515-94-1<br>7440-59-7<br>Flammable Storage<br>Cabinet #1<br>CAS#                                                                                                    | Container Description 2,5-Cyclohexadiene-1,4-dione, 2,5-dihydroxy- Helium, compressed Download Storage Unit Inventory Container Description                                                                                                    | Container<br>Size         250           255.00 g         250           225.00 cu ft         225           Container<br>Size         200                                                                                                    | Content<br>Size<br>0.00 g Shelve<br>S.00 cu ft Shelve<br>Content<br>Size                                                                                                    | Status<br>d<br>~~~~~~~~<br>Status                                    | Expiration Date                                              |
| Barcode Number          TSTC00016T.         TSTC0002L4         Concerning Unit:         Barcode Number         TSTC0002A3.                                                                                                    | CAS#<br>615-94-1<br>7440-59-7<br>Flammable Storage<br>Cabinet #1<br>CAS#<br>115-07-1                                                                                           | Container Description 2,5-Cyclohexadiene-1,4-dione, 2,5-dihydroxy- Helium, compressed Download Storage Unit Inventory Container Description Propylene                                                                                                    | Container<br>Size         250           255.00 g         250           225.00 cu ft         229           Container<br>Size         100.00 g         100                                                                                                    | Content<br>Size<br>0.00 g Shelve<br>S.00 cu ft Shelve<br>Content<br>Size<br>0.00 g Shelve                                                                                                    | Status d d Status Status d                                           | Expiration Date                                              |
| Barcode Number                                                                                                    | CAS#<br>615-94-1<br>7440-59-7<br>Flammable Storage<br>Cabinet #1<br>CAS#<br>115-07-1<br>67-56-1                                                                                | Container Description 2,5-Cyclohexadiene-1,4-dione, 2,5-dihydroxy- Helium, compressed Download Storage Unit Inventory Container Description Propylene Methanol                                                                                                    | Container<br>Size         250           250.00 g         250           225.00 cu ft         225           Container<br>Size         200           100.00 g         100           5.00 gal         5.00                                                                                                    | Content<br>Size       0.00 g     Shelve       5.00 cu ft     Shelve       Content<br>Size     Shelve       0.00 g     Shelve       0.00 g     Shelve                                                                                                    | Status                                                               | Expiration Date                                              |
| Barcode Number                                                                                                    | CAS#<br>615-94-1<br>7440-59-7<br>Flammable Storage<br>Cabinet #1<br>CAS#<br>115-07-1<br>67-56-1<br>67-56-1                                                                     | Container Description 2,5-Cyclohexadiene-1,4-dione, 2,5-dihydroxy- Helium, compressed Download Storage Unit Inventory Container Description Propylene Methanol Methanol                                                                                                    | Container<br>Size         250           250.00 g         250           225.00 cu ft         225           Container<br>Size         200           100.00 g         100           5.00 gal         5.00           5.00 gal         5.00                                                                                                    | Content<br>Size       0.00 g     Shelve       5.00 cu ft     Shelve       Content<br>Size     Shelve       0.00 g     Shelve       0.00 g     Shelve       00 gal     Shelve       00 gal     Shelve                                                                                                    | Status d d Status d d d Status d d d d                               | Expiration Date                                              |
| Barcode Number<br>TSTC00016T<br>TSTC0002L4<br>CONTROL CONTROL CONTRUCA CONTROL CONTROL CONTROL CONTROL CONTR | CAS#<br>615-94-1<br>7440-59-7<br>Flammable Storage<br>Cabinet #1<br>CAS#<br>115-02-1<br>67-56-1<br>67-56-1<br>67-56-1                                                          | Container Description 2,5-Cyclohexadiene-1,4-dione, 2,5-dihydroxy- Helium, compressed Download Storage Unit Inventory Container Description Propylene Methanol Methanol Methanol                                                                                                    | Container<br>Size         250           250.00 g         250           225.00 cu ft         225           Container<br>Size         200           100.00 g         100           5.00 gal         5.00           5.00 gal         5.00           5.00 gal         5.00                                                                                                    | Content<br>Size       0.00 g     Shelve       5.00 cu ft     Shelve       Content<br>Size     Shelve       0.00 g     Shelve       0.00 g     Shelve       0.00 g     Shelve       0.00 g     Shelve       0.00 g     Shelve       0.00 g     Shelve       0.00 g     Shelve       0.00 g     Shelve       0.00 g     Shelve       0.00 gal     Shelve       0.00 gal     Shelve | Status                                                               | Expiration Date                                              |
| Barcode Number                                                                                                    | CAS#<br>615-94-1<br>7440-59-7<br>Flammable Storage<br>Cabinet #1<br>CAS#<br>115-07-1<br>67-56-1<br>67-56-1<br>67-56-1                                                          | Container Description 2,5-Cyclohexadiene-1,4-dione, 2,5-dihydroxy- Helium, compressed Download Storage Unit Inventory Container Description Propylene Methanol Methanol Methanol                                                                                                    | Container<br>Size         250           250.00 g         250           225.00 cu ft         225           Container<br>Size         200           100.00 g         100           5.00 gal         5.00           5.00 gal         5.00           5.00 gal         5.00                                                                                                    | Content<br>Size       0.00 g     Shelve       5.00 cu ft     Shelve       Content<br>Size     Shelve       0.00 g     Shelve       0.00 g     Shelve       0.00 g     Shelve       0.00 g     Shelve       0.00 g     Shelve       0.00 g     Shelve       0.00 g     Shelve       0.00 g     Shelve       0.00 gal     Shelve       0.00 gal     Shelve                         | Status                                                               | Expiration Date                                              |
| Barcode Number ISTC00016T TSTC0002L4 Concernent Status Concernent Status Change Container Status                                                                                                    | CAS#<br>615-94-1<br>7440-59-7<br>Flammable Storage<br>Cabinet #1<br>CAS#<br>115-07-1<br>67-56-1<br>67-56-1<br>67-56-1<br>67-56-1<br>Change Surplus Status                      | Container Description 2,5-Cyclohexadiene-1,4-dione, 2,5-dihydroxy- Helium, compressed Download Storage Unit Inventory Container Description Propylene Methanol Methanol                                                                                                    | Container<br>Size         250           250.00 g         250           225.00 cu ft         225           Container<br>Size         200           Container<br>Size         100           100.00 g         100           5.00 gal         5.00           5.00 gal         5.00           5.00 gal         5.00                                                                                                    | Content<br>Size       Shelve         0.00 g       Shelve         5.00 cu ft       Shelve         Content<br>Size       Shelve         0.00 g       Shelve         0.00 g       Shelve         0.00 g       Shelve         0.00 g       Shelve         0.00 g       Shelve         0.00 g       Shelve         0.00 gal       Shelve         0.00 gal       Shelve                | Status                                                               | Expiration Date                                              |
| Barcode Number  TSTC00016T TSTC0002L4  Concernent Status Undate Custom Data                                                                                                    | CAS#<br>515-94-1<br>7440-59-7<br>Flammable Storage<br>Cabinet #1<br>CAS#<br>115-07-1<br>57-56-1<br>57-56-1<br>57-56-1<br>Change Surplus Status<br>Transfer Containers within A | Container Description         2,5-Cyclohexadiene-1,4-dione, 2,5-dihydroxy-Helium, compressed         Download Storage Unit Inventory         Download Storage Unit Inventory         Container Description         Propylene         Methanol         Methanol         Select                  | Container<br>Size         250.00 g         250.250.00 g           225.00 cu ft         225.00 cu ft         225.00 cu ft           Container<br>Size         100.00 g         100.00 g         100.00 g           100.00 g         5.00 gal         5.00 gal                                                                                                    | Content<br>Size       0.00 g     Shelve       5.00 cu ft     Shelve       Content<br>Size     Shelve       0.00 g     Shelve       0.00 g     Shelve       0.00 gal     Shelve       0.00 gal     Shelve                                                                                                    | Status d d Status d d d d d d d d d d d d d d d d d d                | Expiration Date                                              |
| Barcode Number  TSTC00016T TSTC0002L4  Concernent Status Change Container Status Update Custom Data Return                                                                                                    | CAS#<br>515-94-1<br>7440-59-7<br>Flammable Storage<br>Cabinet #1<br>CAS#<br>115-07-1<br>57-56-1<br>57-56-1<br>57-56-1<br>Change Surplus Status<br>Transfer Containers within N | Container Description         2,5-Cyclohexadiene-1,4-dione, 2,5-dihydroxy-Helium, compressed         Download Storage Unit Inventory         Download Storage Unit Inventory         Container Description         Propylene         Methanol         Methanol         Methanol         Select | Container<br>Size         250           255.00 g         256           225.00 cu ft         225           Container<br>Size         200           Container<br>Size         100           100.00 g         100           5.00 gal         5.00           5.00 gal         5.00           5.00 gal         5.00                                                                                                    | Content<br>Size 0.00 g Shelve 5.00 cu ft Shelve Content Size 0.00 g Shelve 0 gal Shelve 00 gal Shelve 00 gal Shelve 00 gal Shelve 00 gal Shelve                                                                                                    | Status                                                               | Expiration Date                                              |
| Barcode Number  TSTC00016T TSTC0002L4  Concernent Status Change Container Status Update Custom Data Return                                                                                                    | CAS#<br>515-94-1<br>7440-59-7<br>Flammable Storage<br>Cabinet #1<br>CAS#<br>115-07-1<br>57-56-1<br>57-56-1<br>57-56-1<br>Change Surplus Status<br>Transfer Containers within N | Container Description         2,5-Cyclohexadiene-1,4-dione, 2,5-dihydroxy-Helium, compressed         Download Storage Unit Inventory         Download Storage Unit Inventory         Container Description         Propylene         Methanol         My Lab Locations         Reprint Barcode | Container<br>Size         250.00 g         250           225.00 cu ft         225           225.00 cu ft         225           Container<br>Size         200           100.00 g         100           5.00 gal         5.00           5.00 gal         5.00           5.00 gal         5.00                                                                                                    | Content<br>Size       0.00 g     Shelve       5.00 cu ft     Shelve       Content<br>Size     Shelve       0.00 g     Shelve       0.00 g     Shelve       0.00 gal     Shelve       0.00 gal     Shelve                                                                                                    | Status d d Status d d d Status d d d d d d d d d d d d d d d d d d d | Expiration Date                                              |

This will display container by storage location and provide the option to Export to Excel.

|               |             | 1 🖂 🔨 199 3th, X + V + I • |                |                |                    |           |                   | T                             | STL00013            | K.csv [Read-Only] | <ul> <li>Microsoft Excel</li> </ul> |                 |          |      |             |    |           |             |           |          |           |     |         |
|---------------|-------------|----------------------------|----------------|----------------|--------------------|-----------|-------------------|-------------------------------|---------------------|-------------------|-------------------------------------|-----------------|----------|------|-------------|----|-----------|-------------|-----------|----------|-----------|-----|---------|
| File Home     | Insert Pa   | age Layout Formulas I      | Data Review    | v View         | Acrobat            |           |                   |                               |                     |                   |                                     |                 |          |      |             |    |           |             |           |          |           | a ( | 3 - e X |
| Cut           | Calibrat    | -                          | =              | No             | -                  | Connect   |                   | H-B                           | HTT                 | Name              | Ded                                 | Cood            | Mauteal  |      | Calculation | 12 | -         | *           | Σ AutoSum | - A-     | <u>an</u> |     |         |
| Copy -        | Calibri     | * II * A A                 |                | ·*/·           | s wrap lext        | General   |                   | ±5                            |                     | Normai            | bau                                 | 6000            | Neutral  |      | Calculatio  |    |           |             | Fill -    | ZI       |           |     |         |
| aste 🛷 Format | Painter B I | 🗓 •   🖽 •   🌺 • 🗛 •        |                | 律律             | 🚮 Merge & Center 👻 | s - % ,   | 00. 00.<br>0. 00. | Conditional<br>Formatting * a | Format<br>s Table * | Check Cell        | Explanatory                         | Input           | Linked C | Cell | Note        | 7  | Insert De | lete Format | Q Clear * | Sort & F | ind &     |     |         |
| Clipboard     | 19          | Font                       |                | Alignmen       | it is              | Numbe     | er G              | . entrong .                   |                     |                   |                                     | Styles          |          |      |             |    | G         | ells        | E         | diting   | creat of  |     |         |
| A27           | - (m        | fx TSTC0002A3              |                | 211-5-11-23-07 |                    |           |                   |                               |                     |                   |                                     |                 |          |      |             |    |           |             |           |          |           |     |         |
| A .           | P           |                            | C              |                |                    | D         | E                 | E                             | G                   | н г               |                                     | E.              | K        | T.   | M           | N  | 0         | D           | 0         | P        | c         | т   | L L     |
| Barcode       |             | Container Description      | C,             |                |                    | Container | Size Unit         | Content Size                  | Unit D              | Inte Lab          | Storage                             |                 | N        | L    | IVI         | IN | 0         | P           | u         | n        | 3         |     |         |
| TSTC00016T    | 615-94-1    | 2.5-Cyclohevadiene-1.4-    | dione 25-dib   | wdroxy-        |                    | container | 250 g             | 250                           | a                   | Chemistry 3       | D Undefined                         |                 |          |      |             |    |           |             |           |          |           |     |         |
| TSTC0002U0    | 6111-63-3   | Methylacetylene-d/ gas     | alone, 2,5 all | iyuroxy        |                    |           | 0.51              | 0.5                           | 5                   | Chemistry 3       | D Undefined                         |                 |          |      |             |    |           |             |           |          |           |     |         |
| TSTC0009UU    | 13963-57-0  | Aluminum acetylaceton      | ate: Aluminun  | n acetylace    | etonate: Aluminum  | 1 C       | 100 g             | 100                           | ø                   | Chemistry 3       | D Undefined                         |                 |          |      |             |    |           |             |           |          |           |     |         |
| TSTC000C9P    | 700080317   | Combination of Diboran     | e (0.4%) argo  | n helium       | and nitrogen       | 10        | 225 cu ft         | 100                           | B Cu ft             | Chemistry 3       | D Undefined                         |                 |          |      |             |    |           |             |           |          |           |     |         |
| TSTC000H8K    | 7664-39-3   | HYDROFILIORIC ACID 48      | ACS SPEC       | n, nenani,     | und marogen        |           | 500 ml            | 500                           | ml                  | Chemistry 3       | D Undefined                         |                 |          |      |             |    |           |             |           |          |           |     |         |
| TSTC000H8M    | 50-99-7     | D(+)-GLUCOSE ACS SPEC      | ANHYDROUS      | DEXTROS        | F                  |           | 500 g             | 500                           | a                   | Chemistry 3       | D Undefined                         |                 |          |      |             |    |           |             |           |          |           |     |         |
| TSTC000H8N    | 7553-56-2   | IODINE ACS                 | .,             |                | -                  |           | 125 g             | 125                           | a                   | Chemistry 3       | D Undefined                         |                 |          |      |             |    |           |             |           |          |           |     |         |
| TSTC000H8O    | 64-17-5     | ETHYLALCOHOL 200 PRO       | OF             |                |                    |           | 1 nt              | 1                             | nt                  | Chemistry 3       | D Undefined                         |                 |          |      |             |    |           |             |           |          |           |     |         |
| TSTCOOOH8P    | 7697-37-2   |                            | REAGENT A      | CS.            |                    |           | 251               | 25                            |                     | Chemistry 3       | D Undefined                         |                 |          |      |             |    |           |             |           |          |           |     |         |
| TSTC000H8O    | 7647-01-0   | HYDROCHLORIC ACID          |                |                |                    |           | 251               | 2.5                           | 1                   | Chemistry 3       | D Undefined                         |                 |          |      |             |    |           |             |           |          |           |     |         |
| TSTCOODH8R    | 1310-58-3   | POTASSIUM HYDROXIDE        | DELLETS ACS    | REAGENT        |                    |           | 250 g             | 250                           | a                   | Chemistry 3       | D Undefined                         |                 |          |      |             |    |           |             |           |          |           |     |         |
| 3 TSTC000H8S  | 1310-58-3   | Potassium hydroxide        | TELETS, ACS    | REAGENT        |                    |           | 500 lb            | 500                           | b                   | Chemistry 3       | D Undefined                         |                 |          |      |             |    |           |             |           |          |           |     |         |
| 1 TSTC000H8T  | 1336-21-6   | Ammonium hydroxide         |                |                |                    |           | 251               | 2.5                           |                     | Chemistry 3       | D Undefined                         |                 |          |      |             |    |           |             |           |          |           |     |         |
| TSTCOOOH8U    | 7761-88-8   | SILVER NITRATE 99 9+%      | ACS            |                |                    |           | 25 g              | 25                            | a                   | Chemistry 3       | D Undefined                         |                 |          |      |             |    |           |             |           |          |           |     |         |
| 5 TSTC000H8V  | 7761-88-8   | SILVER NITRATE 99 9+%      | ACS            |                |                    |           | 100 g             | 100                           | 6                   | Chemistry 3       | D Undefined                         |                 |          |      |             |    |           |             |           |          |           |     |         |
| 7 TSTC000HVA  | 700080781   | Proprietary Solvent III-1  | Anhydrous      |                |                    |           | 20 gal            | 20                            | 5                   | Chemistry 3       | D Undefined                         |                 |          |      |             |    |           |             |           |          |           |     |         |
| TSTC000MO1    | 700079573   | Alcohol                    | , Annyarous    |                |                    |           | 4 gal             | 4                             | σal                 | Chemistry 3       | D Undefined                         |                 |          |      |             |    |           |             |           |          |           |     |         |
| TSTC000MO2    | 200079573   | Alcohol                    |                |                |                    |           | 4 gal             | 4                             | gal                 | Chemistry 3       | D Undefined                         |                 |          |      |             |    |           |             |           |          |           |     |         |
| TSTC000MQ2    | 200079573   | Alcohol                    |                |                |                    |           | 4 gai             | 4                             | gal                 | Chemistry 3       | D Undefined                         |                 |          |      |             |    |           |             |           |          |           |     |         |
| TSTC000MQ4    | 200079573   | Alcohol                    |                |                |                    |           | 4 gal             | 4                             | gal                 | Chemistry 3       | D Undefined                         |                 |          |      |             |    |           |             |           |          |           |     |         |
| TSTC000MQ5    | 700079572   | Alcohol                    |                |                |                    |           | 4 gal             | 4                             | gal                 | Chomistry 2       | D Undefined                         |                 |          |      |             |    |           |             |           |          |           |     |         |
| TSTC000MQ5    | 200079573   | Alcohol                    |                |                |                    |           | 4 gal             | 4                             | gal                 | Chemistry 3       | D Undefined                         |                 |          |      |             |    |           |             |           |          |           |     |         |
| TSTC000MQ0    | 200079573   | Alcohol                    |                |                |                    |           | 4 gai             | 4                             | gal                 | Chemistry 3       | D Undefined                         |                 |          |      |             |    |           |             |           |          |           |     |         |
| TSTCOOOMOR    | 200079573   | Alcohol                    |                |                |                    |           | 4 gai             | 4                             | gal                 | Chemistry 3       | D Undefined                         |                 |          |      |             |    |           |             |           |          |           |     |         |
| 5 TSTC000MQ9  | 67-63-0     | Isopropyl alcohol          |                |                |                    |           | 5 gal             | 5                             | gal                 | Chemistry 3       | D Undefined                         |                 |          |      |             |    |           |             |           |          |           |     |         |
| 7 TSTC0002A3  | 115-07-1    | Propylene                  |                |                |                    |           | 100 g             | 100                           | a                   | Chemistry 3       | D Elammable St                      | orage Cabinet # | #1       |      |             |    |           |             |           |          |           |     |         |
| TSTC000871    | 67-56-1     | Methanol                   |                |                |                    |           | 5 gal             | 5                             | gal                 | Chemistry 3       | D Flammable St                      | orage Cabinet # | #1       | -    |             |    |           |             |           |          |           |     |         |
| TSTC00087     | 67-56-1     | Methanol                   |                |                |                    |           | 5 gal             | 5                             | gal                 | Chemistry 3       | D Flammable St                      | orage Cabinet # | #1       | -    |             |    |           |             |           |          |           |     |         |
| TSTC00087N    | 67-56-1     | Methanol                   |                |                |                    |           | 5 gal             | 5                             | gal                 | Chemistry 3       | D Flammable St                      | orage Cabinet # | #1       | -    |             |    |           |             |           |          |           |     |         |
| TSTC000214    | 7440-59-7   | Helium compressed          |                |                |                    |           | 225 cu ft         | 225                           | cuft                | Chemistry 3       | D Glass Shon Ga                     | s Cylinders     | 12       |      |             |    |           |             |           |          |           |     |         |
| 2 TSTC0002L9  | 7440-59-7   | Helium compressed          |                |                |                    |           | 225 cu ft         | 225                           | cuft                | Chemistry 3       | D Glass Shop Ga                     | s Cylinders     |          |      |             |    |           |             |           |          |           |     |         |
| 3 TSTC00085M  | 7727-37-9   | Nitrogen compressed        |                |                |                    |           | 225 cu ft         | 225                           | cuft                | Chemistry 3       | D Glass Shop Ga                     | s Cylinders     |          |      |             |    |           |             |           |          |           |     |         |
| 1 TSTC000H7N  | 1333-74-0   | Hydrogen compressed        |                |                |                    |           | 229 cu ft         | 229                           | cu ft               | Chemistry 3       | D Glass Shop Ga                     | s Cylinders     |          |      |             |    |           |             |           |          |           |     |         |
| TSTC000HB2    | 1333-74-0   | Hydrogen, compressed       |                |                |                    |           | 197 cu ft         | 197                           | cuft                | Chemistry 3       | D Glass Shop Ga                     | s Cylinders     |          |      |             |    |           |             |           |          |           |     |         |
| 5 TSTC00012C  | 7782-44-7   | Oxygen, compressed         |                |                |                    |           | 251 cu ft         | 251                           | cuft                | Chemistry 3       | Glass Shop Ga                       | s Cylinders     |          |      |             |    |           |             |           |          |           |     |         |
| 7 TSTC000MOS  | 7782-44-7   | Oxygen, compressed         |                |                |                    |           | 251 cu ft         | 251                           | cuft                | Chemistry 3       | D Glass Shop Ga                     | s Cylinders     |          |      |             |    |           |             |           |          |           |     |         |
| TSTCOOOPR5    | 1333-74-0   | Hydrogen compressed        |                |                |                    |           | 197 cu ft         | 197                           | cu ft               | Chemistry 3       | Glass Shop Ga                       | s Cylinders     |          |      |             |    |           |             |           |          |           |     |         |
| TSTCOOOPR6    | 7782-44-7   | Oxygen, compressed         |                |                |                    |           | 251 cu ft         | 251                           | cuft                | Chemistry 3       | Glass Shop Ga                       | s Cylinders     |          |      |             |    |           |             |           |          |           |     |         |
| TSTCOOOPYK    | 7782-44-7   | Oxygen, compressed         |                |                |                    |           | 251 cu ft         | 251                           | cuft                | Chemistry 3       | Glass Shop Ga                       | s Cylinders     |          |      |             |    |           |             |           |          |           |     |         |
| TSTC0000CN    | 7782-44-7   | Oxygen, compressed         |                |                |                    |           | 251 cu ft         | 251                           | cuft                | Chemistry 3       | Glass Shop Ga                       | s Cylinders     |          |      |             |    |           |             |           |          |           |     |         |
| 2             |             | - Agent compressed         |                |                |                    |           | 201 00 11         | 251                           |                     | chemistry 5       | 2 2 and a shop da                   | ,               |          |      |             |    |           |             |           |          |           |     |         |
| 2             |             |                            |                |                |                    |           |                   |                               |                     |                   |                                     |                 |          |      |             |    |           |             |           |          |           |     |         |
| A N TETLO     | 0013K       |                            |                |                |                    |           |                   |                               | - L                 |                   |                                     |                 |          |      |             |    | 111       |             |           |          |           |     | 1       |

In the excel spreadsheet you can see the transferred containers in the storage location.

#### Reconciliation

Chematix User Guide

### Reconciliation

- Inventory every year or more frequently
- Create discrete logical storage locations
- Reconcile by storage location
- Scan storage location barcode
- Upload
- Reconcile containers missing, discarded etc.
- Complete reconciliation

Questions and Support

 Contact Chematix Support at 257-4016 or email trobert@uky.edu